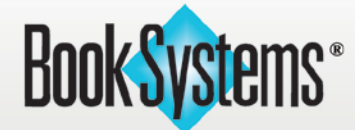

For us, it really is "all about you."

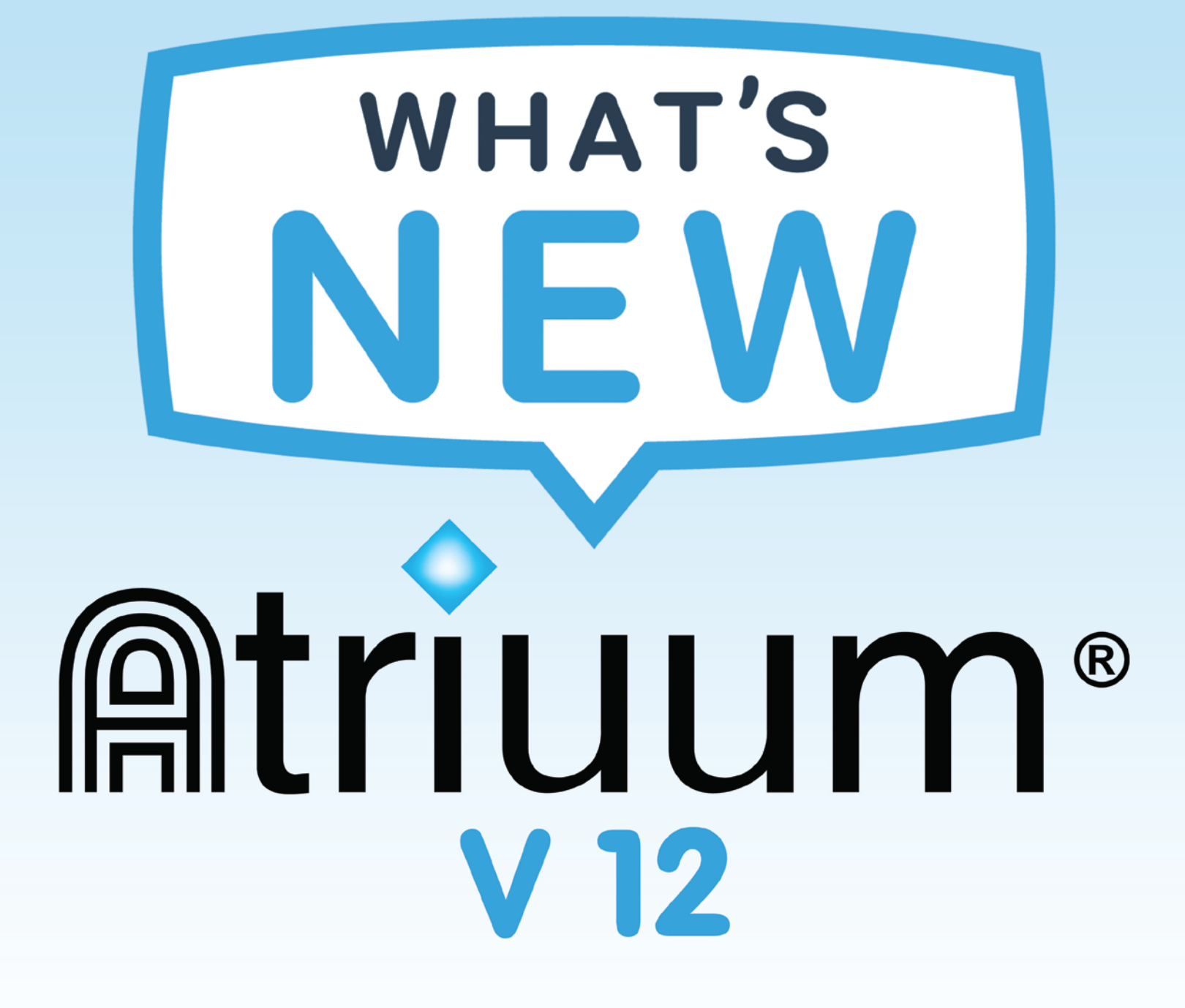

## Contents

| Librarian Desktop Interface                                   |   |
|---------------------------------------------------------------|---|
| Menu Redesign                                                 |   |
| Librarian Desktop Layout                                      |   |
| New Librarian Desktop Theme                                   | 5 |
| Cataloging Features                                           | 6 |
| Subject Heading Enhancements                                  | 6 |
| Reclassify Purchase Order                                     | 7 |
| Study Program Label Prefixes                                  | 7 |
| Delete Items with Attached Fines                              | 8 |
| OPAC                                                          | 9 |
| New Emoji Theme                                               | 9 |
| Editing Introductory Text                                     |   |
| Custom Link Images                                            |   |
| Library Card Registration Widget                              |   |
| Your Library App Widget                                       |   |
| Total Patron Savings Widget                                   |   |
| Community Events                                              |   |
| Upcoming Events Widgets                                       |   |
| Community Searches                                            |   |
| Patron Features                                               |   |
| Email Validation                                              |   |
| Disable Patron History                                        |   |
| Allow Patrons to Disable and Clear Patron History             |   |
| Patron Address in My Items                                    |   |
| Auto Reserve Watch List Items                                 |   |
| Create and Edit Watch Lists                                   |   |
| Patron Pictures in Patron Lookup                              |   |
| Delete Patron Records with Fines                              |   |
| Circulation Features                                          |   |
| Self Check Station Backgrounds and Preview (requires license) |   |
| Self Check Field Borders (requires license)                   |   |
| Birthday Song on Self Check Stations (requires license)       |   |
| Physical Location and Custom Item Status on Check In          |   |
| Refresh Patron On Check Out Setting                           |   |
| Cart Lookup in Left Column                                    |   |
| Report Features                                               |   |
| Borders on Printable Reports                                  |   |
| Export Options                                                |   |
| Used and Unused Barcode Report Ranges                         |   |
| New Filtering Options                                         |   |
| Alternative Payment Types                                     |   |
| Apps                                                          |   |
| Book Systems Pay                                              |   |
| Librista for Android                                          |   |
| Resources                                                     |   |

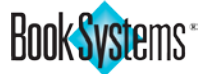

## Librarian Desktop Interface

## Menu Redesign

Atriuum's **Menu Bar** has been completely revamped with a new look and convenient subcategories in each main menu category to make finding the option you need easier than ever. You can choose from two options: a **Buttons Menu** (*that's also great for touch screens*) or a minimalist **Text Menu** style.

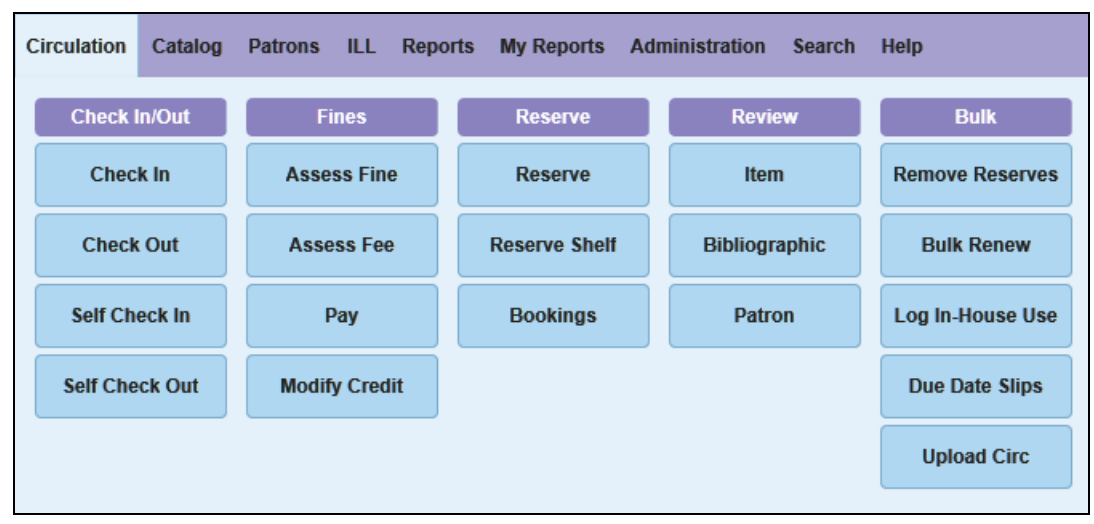

#### **Buttons Menu Style**

| OPAC | Circulation   | Catalo | g Patrons    | ILL | Reports | My Reports | Administration | Search  | Help       |
|------|---------------|--------|--------------|-----|---------|------------|----------------|---------|------------|
|      | Check In/O    | ut     | Fines        |     | Reserv  | /e         | Review         | Bulk    |            |
|      | Check In      |        | Assess Fine  |     | Reserve | 9          | Item           | Remov   | e Reserves |
|      | Check Out     |        | Assess Fee   |     | Reserve | e Shelf    | Bibliographic  | Bulk R  | enew       |
|      | Self Check In | 1      | Pay          |     | Booking | IS         | Patron         | Log In- | House Use  |
|      | Self Check O  | ut     | Modify Credi | it  |         |            |                | Due Da  | ate Slips  |
|      |               |        |              |     |         |            |                | Upload  | Circ       |

Text Menu Style

### To select your Menu Style

- 1. Click Administration from Atriuum's Menu Bar.
- 2. Click Library.
- 3. Click Worker Settings.
- 4. Under *Library Settings*, click the **Buttons** or **Text** radio button to change your menu style.

Library Settings Menu Style: Buttons: • Text: •

5. Click **Save** to keep your changes. The following message will appear. Either click on the blue link or press F5 on your keyboard to activate your menu style choice.

Worker Settings Settings Saved Successfully Click Here or press F5 to refresh the page and see your changes.

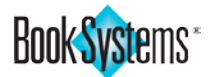

## Librarian Desktop Layout

Now you can customize your Atriuum Home Page Layout using a form similar to configuring your **OPAC** Layout. Widgets are no longer editable from the Librarian Desktop; all customization now happens in one place. Access this form from the configuration panel by clicking will under the Atriuum logo follow the steps below.

### To change your Librarian Desktop layout

- 1. Click Administration from Atriuum's Menu Bar.
- 2. Click Library.
- 3. Click Librarian Desktop Layout.
- Use the Add Row and Remove Row buttons and drop-down lists to customize your Librarian Desktop.
- 5. Use the Green Arrow buttons to resize and make the widget sizes larger or smaller.
- 6. To edit **News And Messages** or **Quick Links**, click the appropriate link after saving your other changes.
- 7. To enter preferences for other widgets, use the fields and radio buttons.
- 8. Click Save.

## To push your Librarian Desktop layout to workers

- Configure your own Desktop with the widgets your staff needs to work efficiently and click Save.
- 2. Click Administration from Atriuum's Menu Bar.
- 3. Click Library.
- 4. Click Worker Settings Defaults.
- 5. Under *Librarian Desktop Configuration*, click to select the **Existing Workers** check box.
- 6. Click Save.
- Your saved configuration will be pushed out to all Worker accounts.

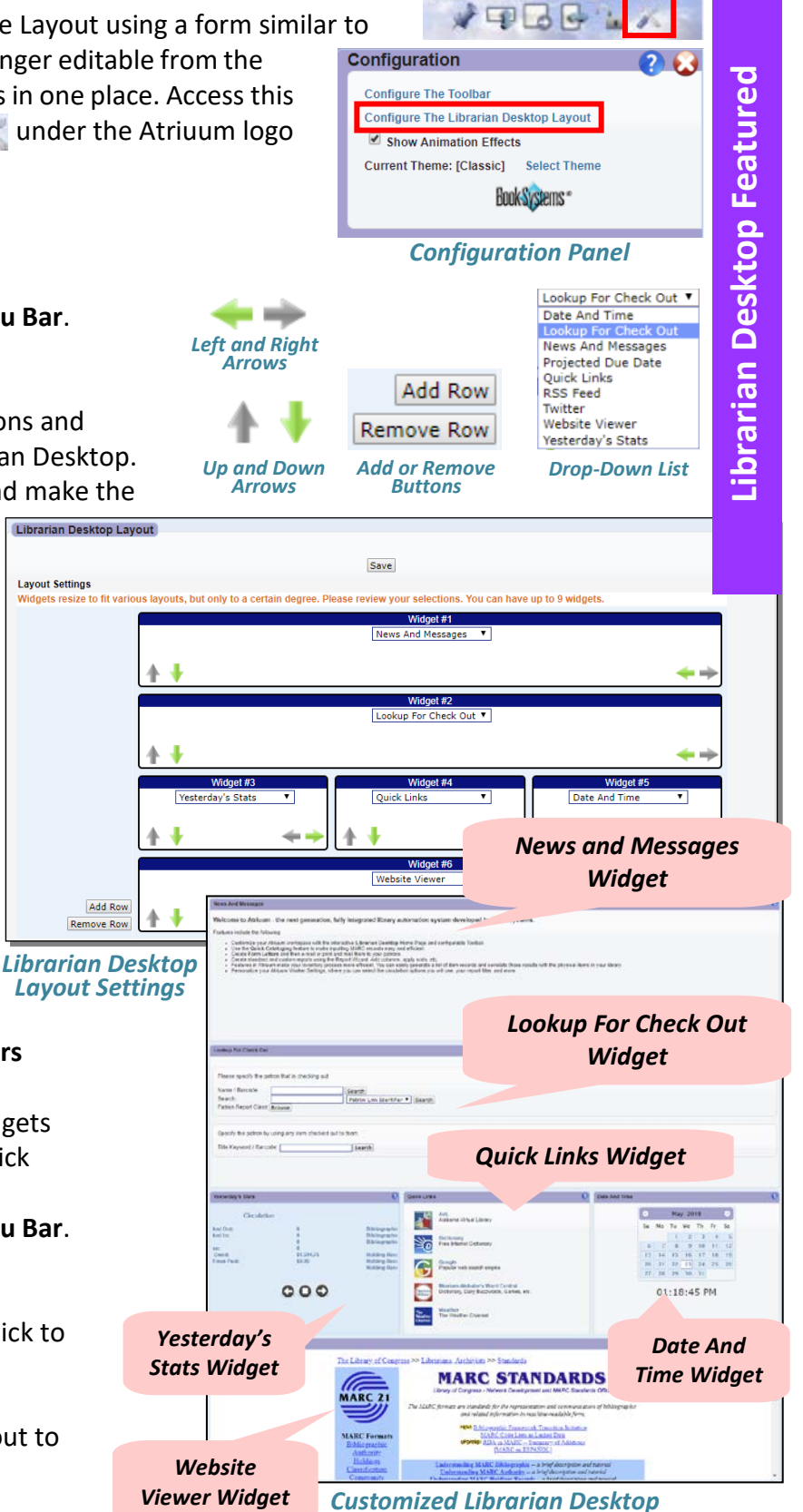

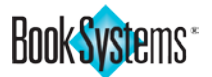

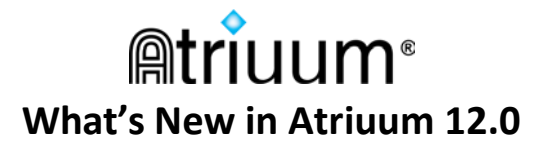

## **New Librarian Desktop Theme**

If you'd like a different look for your Librarian Desktop, consider enabling **Aqua**, the new theme, or choose another option.

1

- 1. Open the **Configuration** panel under the Atriuum logo.
- 2. Click Select Theme.
- 3. Click the theme name to preview it.
- 4. Click **Confirm** to save the theme or **Cancel** to keep your current theme.

| • 🔺 🐔                                 | <b>E</b>                                                                                                    |                                                                                                    |                                                                                                    |                                                                                                    |                                                                                                    | m°  |
|---------------------------------------|----------------------------------------------------------------------------------------------------|----------------------------------------------------------------------------------------------------|----------------------------------------------------------------------------------------------------|----------------------------------------------------------------------------------------------------|----------------------------------------------------------------------------------------------------|-----|
|                                       | OPAC Circulation Catalog Patrons Re                                                                                                    | ports My Reports Ad                                                                                                    | ministration Search Help                                                                                                    |                                                                                                    | Configuration                                                                                                    | 0 8 |
| Worker Log On                         | News And Messages Welcome to Atriuum - the next generation, Features include the following: Customize your Athiuum workspace with the is Use the Quick Cataloging feature 6 makes Create Form Letters and then e-mail or print Create Form Scherbard and Scherbard Scherbard Features in Athiuum Makey or Inventory process Personalize your Athuum Viorker Settings, wh | fully integrated library a<br>neractive Librarian Desktop<br>and mail them to your patrons<br>and mail them to your patrons<br>ess more efficant. You can a<br>tere you can select the circula | utomation system developed by Book Syste<br>Home Page and configurable Toolbar.<br>In efficient.<br>.apply sorts, etc.<br>sity generate a list of Item records and correlate those<br>tion options you will use, your report filter, and more.                                                                                                    | ems.<br>results with the physical items in your librar                                                                                                    | Configure The Toolbar<br>Configure The Litherarian Desktop Layout                                                                                                    |     |
| Lookup<br>Review Item:                | Lookup For Check Out Please specify the patron that is checking out.                                                                                                    |                                                                                                    |                                                                                                    |                                                                                                    |                                                                                                    | 0   |
| Patron Lookup A                       | Name / Barcode: Search: Patron Report Class: Browse                                                                                                    | Search<br>Patron Link Identifie                                                                                                    | r 🔻 Search                                                                                                    |                                                                                                    |                                                                                                    |     |
| Search                                | Specify the patron by using any item checked on Title Keyword / Barcode:                                                                                                    | ut to them.                                                                                                    |                                                                                                    |                                                                                                    |                                                                                                    |     |
| Cart Lookup 🗠<br>Cart Name / Barcode: | Vesterriau's Stats                                                                                                    | 0                                                                                                    | Quick Links                                                                                                    | Date And                                                                                                    | Time                                                                                                    | 0   |
|                                       | Catalog<br>Ethiographic Records Added<br>Ethiographic Records Deleted:<br>Holding Records Modified<br>Holding Records Modified<br>Holding Records Modified                                                                                                    | 0<br>0<br>0<br>0                                                                                                    | AVL<br>AVL<br>Alabama Virtual Library<br>Meriationary<br>Free Internet Dictionary<br>Google<br>Google<br>Popular web search engine<br>Merriam-Webster's Word Central<br>Dictionary, Daily Buzzwords, Games,<br>The Weather                                                                                                    | etc.                                                                                                    | May 2018         O           Su         Mo         Tu         We         Th         Fr         Sa           1         2         3         4         5         6         7         8         9         10         11         12           13         14         15         16         17         18         19         20         21         22         22         24         25         26           27         28         29         30         31 | U   |
|                                       | Library Of Congress / MARC                                                                                                    |                                                                                                    | Weather Channel Channel                                                                                                    |                                                                                                    | 01:37:16 PM                                                                                                    | 0   |
|                                       |                                                                                                    | The Library of Congr<br>MARC 21<br>MARC Formats<br>Bibliographic<br>Authority<br>Holdings<br>Classification<br>Community                                                                       | ess >> Librarians. Archivists >> Standard<br>MARC STA<br>Library of Congress - Network Devel<br>The MARC formatic are standards for the repre-<br>and related byformation II<br>New Bhiliographic Frame<br>MARC Code Lin<br>New Code Lin<br>New Code Lin<br>MARC Code Lin<br>MARC MARC Lin<br>MARC MARC MARC MARC MARC MARC MARC MARC | Is ANDARDS Copenent and MARC Standards Office sentation and communication of bibliog n machine-readable form. event: Transition Initiative tra a Linked DataSummary of Additions ESPANDL1 http:// a bibliof.description and stuorial xy - a bibliof.description and stuorial tanks | traphic                                                                                                    | Ť   |

Librarian Desktop Aqua Theme

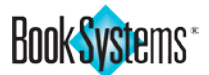

## **Cataloging Features**

## **Subject Heading Enhancements**

Three new features have been added to speed up standardization of subject headings of your bibliographic records using the **Analytics** form:

- Delete subject headings with a single click.
- Add a row of subject headings with a single click.
- Standardize capitalization for the whole record using a simple pop-up.
- 1. Click Catalog from Atriuum's Menu Bar.
- 2. Under **Item**, click **Edit**.
- 3. Search for the record whose headings you need to modify.
- If needed, click the View drop-down button in the top right corner, and click again to select Full View.
- 5. On the **Analytics** form, you now have three new Options (shown circled on right).
- To remove a subject heading, click Q. There is no need to save until you are finished editing all the headings.
- 7. To add a new row of fields, click Add More Subject Heading Fields.
- To standardize the capitalization of subject headings, click Change Capitalization and select UPPERCASE, Sentence case, or Title Case. Then click Apply.
- 9. Click **Save** to keep all your subject heading changes for this record.

**Tip!** You can also quickly update an entire group of holdings' subject headings using the **Reclassify Items** form. Click **Catalog** from Atriuum's **Menu Bar**. Under **Bulk**, click **Reclassify**.

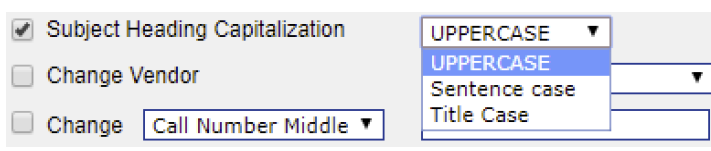

**Reclassify Items form** 

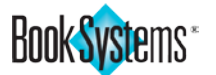

| Analytics         |                                      |   |
|-------------------|--------------------------------------|---|
| Subject Headings: |                                      |   |
| Topical Term 🔻    | Picture books.                       | • |
| General 🔻         |                                      |   |
| Topical Term 🔹    | Dogs                                 | 6 |
| Form <b>T</b>     | Fiction.                             | j |
| General 🔻         |                                      | ] |
| Topical Term 🔹    | Birds                                | 0 |
| Form <b>T</b>     | Fiction.                             | j |
| General 🔻         |                                      | ] |
| Topical Term 🔻    | Animal sounds                        | 6 |
| Form <b>T</b>     | Fiction.                             | j |
| General 🔻         |                                      | ] |
| Topical Term 🔻    | Individuality                        | • |
| Form •            | Fiction.                             | ] |
| General 🔻         |                                      | ] |
| Genre / Form 🔻    | Juvenile works.                      | 0 |
| General 🔻         |                                      | ] |
| Genre / Form 🔻    | Readers (Primary).                   | 6 |
| General 🔻         |                                      | j |
| Topical Term 🔹    | ] [                                  | • |
| General 🔻         |                                      | j |
| Chronological 🔻   |                                      | ] |
| Geographic 🔻      |                                      | ] |
| Add More Subject  | Heading Fields Change Capitalization |   |

Analytics form (Full View)

| recora (o: |
|------------|
|            |
|            |
|            |
|            |
|            |

Change Capitalization Options

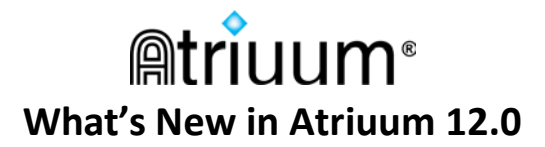

## **Reclassify Purchase Order**

If you need to add a PO number to multiple holdings, you can now do so using the Reclassify Items form

- 1. Click Catalog from Atriuum's Menu Bar.
- 2. Under Bulk, click Reclassify.
- 3. Scan or enter the barcodes of the items, or Filter to find and queue them.
- Click the last check box on the form to select it. 4.
- Click the drop-down button, and click again to 5. select Purchase Order.
- 6. Enter the PO number in the field (see example right).
- 7. Click Reclassify Items.

| j Subject H | eading Capitalization                                                                                                    | UPPERCASE V                   |
|-------------|----------------------------------------------------------------------------------------------------|-------------------------------|
| ) Change V  | /endor                                                                                                    | Amazon 🔻                      |
| Change      | Purchase Order ▼<br>Call Number Middle<br>Call Number Prefix<br>Call Number Suffix<br>Cost<br>Donor<br>Funding Source<br>Holdings Notes<br>In Honor Of<br>In Memory Of<br>Purchase Date<br>Purchase Order<br>Series Title | PO #1234<br>Items Clear Queue |

### **Study Program Label Prefixes**

Lexile<sup>®</sup> and Fountas & Pinnell<sup>™</sup> Study Program labels can now be customized with prefixes so that you can put a label and a value on the same line.

#### To customize your Study Program labels

- Click Catalog from Atriuum's Menu Bar. 1.
- 2. Under Labels, click Study Programs.
- 3. Click the program name.
- 4. Click Choose Fields And Set Alignment to customize your labels.
- To add a prefix, enter it in the Add Prefix field. 5.
- Use the radio buttons, drop-down lists, and 6. fields to select which information to display.
- 7. Click Save Changes; then click Back to queue and print your Study Program labels.

Tip! Click Font... to change the Font, Style, Size, Color, and Alignment and click Set Font.

| Choose Lexile I         | Fields        |                          |                     |
|-------------------------|---------------|--------------------------|---------------------|
|                         |               |                          | Save Changes Back   |
| Label Field 1: 💿        | Call Number   | <ul> <li>Font</li> </ul> | Add Prefix:         |
| 0                       | Lexile        |                          |                     |
| Label Field 2: 💿        | Author's Name | ▼ Font                   | Add Prefix:         |
| 0                       |               |                          |                     |
| Label Field 3: <i> </i> | Title         | ▼ Font                   | Add Prefix:         |
| 0                       | Call Number   |                          |                     |
| Label Field 4: 🔘        | Lexile        | ▼ Font                   | Add Prefix: Lexile: |
|                         |               |                          |                     |
| 0                       |               |                          |                     |

#### **Choose Fields And Set Alignment form**

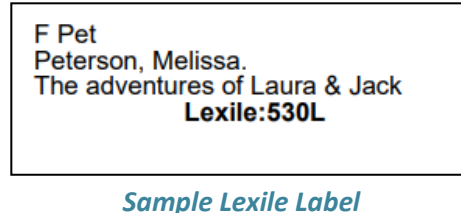

(Avery 5160 label type)

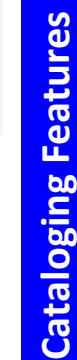

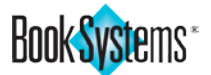

### **Delete Items with Attached Fines**

Traditionally, items that have fines associated with them cannot be deleted. However, now you have options to waive fines or convert them to fees during deletion so that you can remove holding records from your database. If you convert fines to fees, you can still collect money from patrons without having the lost or damaged item holding records cluttering up your database.

- 1. Click **Catalog** from Atriuum's **Menu Bar**.
- 2. Under Bulk, click Delete Holdings.
- 3. Scan or enter the barcodes of items you want to delete or **Filter** to locate items and queue them.
- 4. Next to the **If Items Have Fines** option, click the drop-down button, and click again to select an option.
  - *Keep Record* Items won't be deleted because fines are associated with the holding.
  - Waive Fines Fines will be waived from the database, and holdings will be deleted.
  - **Change To Fees** Fines will be converted to fees, meaning they will only be attached to the patron record. The reason is kept in the **History Action Comment** so that the item's title is preserved in case the patron disputes the charge.
- 5. Click **Delete Queued Records**.

| Delete Holdings                                                                                                    |
|----------------------------------------------------------------------------------------------------|
| Holdings: 0                                                                                                    |
| Delete Holding Only     O Delete Bibliographic If All Holdings Are Deleted     If Items Have Fines: Keep Record     Waive Fines     Change To Fees |
| Delete Queued Records Clear Queue                                                                                                    |

To see a list of patrons that had items that were deleted and the fines changed to fees, click **Reports** from Atriuum's Menu Bar. Under **Administration**, click **History**. Next to the Limit History By Action, click the drop-down button, and click **Assess**. Click **Generate Report**.

| History                                                                                                    |                     |                                                       |                   |                   |                |
|----------------------------------------------------------------------------------------------------|---------------------|-------------------------------------------------------|-------------------|-------------------|----------------|
| Report Results For: Date of Action<br>History Action equals "Assess"<br>1 Result(s) Found.<br>Displaying Results 1 - 1 | is greater than     | or equal to "05/23/2018" AND Date of Action is less t | ihan or equal to  | o "05/23/2        | 018" AND       |
| Edit This Report Email Report                                                                                          | Printable Ve        | rsion Export Report As CSV Export Report As           | Text Export       | Options           |                |
| Line # Title Author's Holdings<br>Name Barcode                                                                         | Patron<br>Name      | listory Action Comment                                | Date of<br>Action | History<br>Action | Worker<br>Name |
| 1                                                                                                    | Jones, A<br>William | Assess Fee: \$3.70 Reason: Deleted (Arizona), worker  | 05/23/2018        | Assess            | scott          |

History Report using Limit History By Action "Assess"

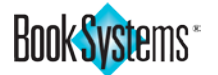

## OPAC

## New Emoji Theme

Kids are all about emojis and young library patrons will love this new theme celebrating the world of emoji.

### To select the Emoji Theme

- 1. Click Administration from Atriuum's Menu Bar.
- 2. Click OPAC.
- 3. Click Themes And Layouts.
- 4. Indicate when to use this theme:
  - To use this theme on all machines and browsers, click the drop-down button next to **Default Main Theme** under **Default OPAC Theme Settings For Library**. Click again to select *Emoji*.
  - To use this theme only on certain machines, such as a machine in the children's section of the library, click the drop-down button next to **Main Theme For This Machine**, and click again to select the theme name.
- 5. Click Save.
- 6. Always preview your changes in **OPAC**. If you use **Scheduled Themes**, remember this theme may be overridden based on your pre-selected dates for scheduled themes.

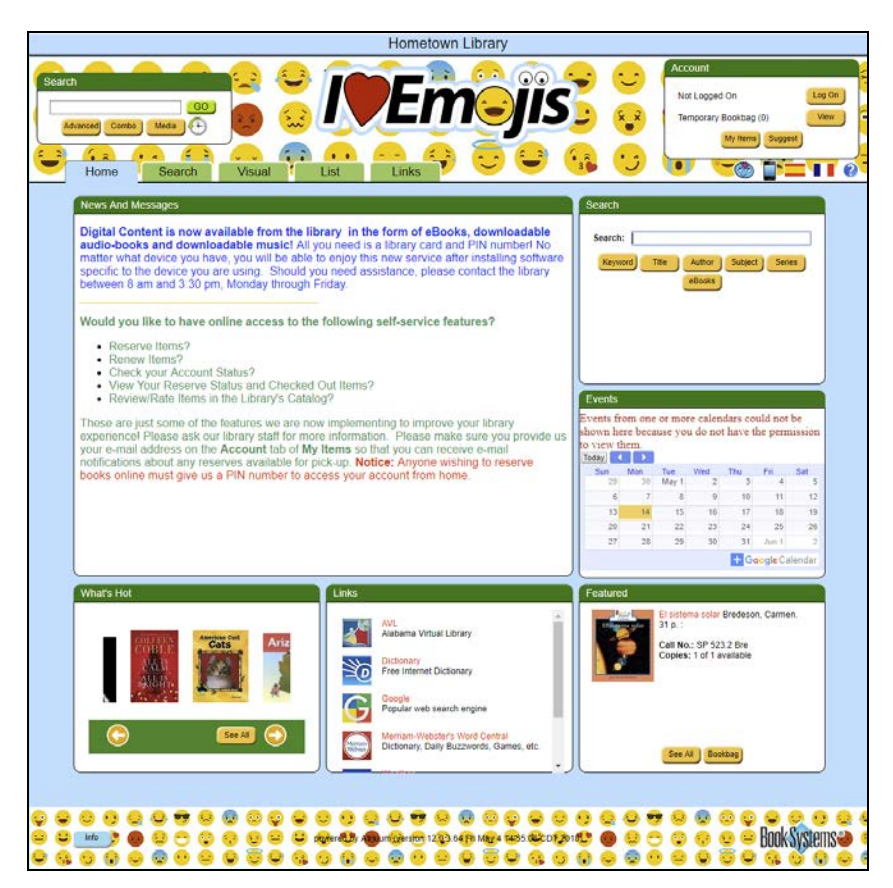

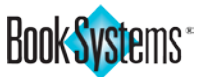

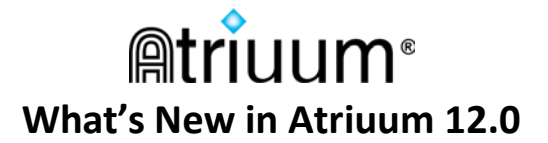

## **Editing Text For Introduction and Information Pages**

The introduction and information pages have been combined so that you only need to visit one form to modify text that displays in **OPAC**.

### To edit Custom Links and Custom Links Introduction

- 1. Click Administration from Atriuum's Menu Bar.
- 2. Click **OPAC**.
- 3. Click Messages And Information.
- 4. Click Add/Edit Custom Links.
- 5. Modify the introductory text.
- 6. Add or remove links and images as needed (see screenshot on next page).
- 7. Click Save.

#### To edit Library Information and Library Information Introduction

- 1. Click Administration from Atriuum's Menu Bar.
- 2. Click OPAC.
- 3. Click Messages And Information.
- 4. Click Edit Library Information.
- 5. Modify the introductory text (shown right in red box).
- 6. Modify library hours, contact information, etc. (shown right in blue box).
- 7. Click Save.

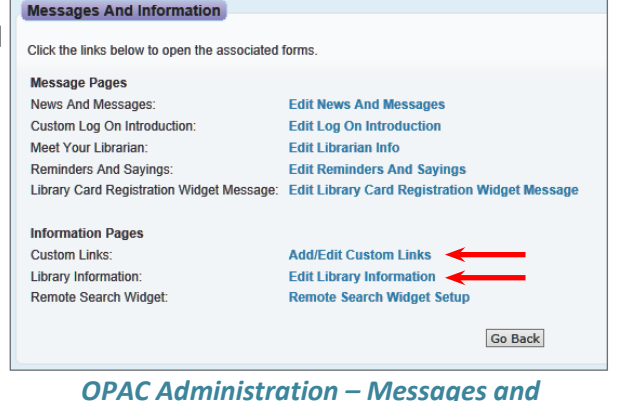

**OPAC Features** 

#### OPAC Administration – Messages and Information

Library Information for Main Library

Enter text below to create a custom introductory statement that displays above your Library Information content on OPAC's Info page ntro Text Clear Restore S Paragraph ▼ Font Family ▼ Font Sizes ▼ Ħ▾ ੀ ⊟▾'⊟▾ ඞ ឨ & ở → → ● <u>A ▾ A</u>▾ Welcome to Hometown Elementary School Library. We are here to provide new and classic books (and other media) that will help instill a love of reading in all of our students. Our library offers a quiet place for students to study and read, as well as a computer lab for doing research and taking tests for Accelerated Reader. Parents and other members of the community may apply for membership in the library. Each will be considered based upon the completion of the required information. Click on the Log On Words: 104 Mon: Wed: Thu: Sun: Tue: Sat: Open: Closed 8:00AM 8:00AM 8:00AM 8:00AM Closed Closed: Closed 3:00PM 3:00PM 3:00PM 3:00PM Closed Library Map Link: http://mapq.st/LGa1rx Librarian Name: Email: Phone Number: (334)793-2280 617 Westgate Pkwy Dothan, AL 36303 Address:

#### Library Information form

| Welcome to Hometown Library. We ar<br>library offers a quiet place for students<br>Parents and other members of the cor<br>information. Click on the Log On (but | e here to provide new and clas<br>to study and read, as well as i<br>mmunity may apply for member<br>on) in the Account area (upper | sic books (<br>a computer<br>ship in the<br>right) on th | and other<br>lab for do<br>library. Ea<br>e home pa | media) tha<br>ing resear<br>ach will be<br>age to start | at will help i<br>ch and taki<br>considered<br>t the proces | nstill a love of r<br>ng tests for Aco<br>based upon th<br>ss. | reading in all<br>celerated Re<br>ne completion | l of our stu<br>ader.<br>n of the re | udents. Our<br>quired |
|----------------------------------------------------------------------------------------------------|----------------------------------------------------------------------------------------------------|----------------------------------------------------------|-----------------------------------------------------|---------------------------------------------------------|-------------------------------------------------------------|----------------------------------------------------------------|-------------------------------------------------|--------------------------------------|-----------------------|
|                                                                                                    | 617 Westgate Pkwy.                                                                                                    |                                                          | Sunday                                              | Monday                                                  | Tuesday                                                     | Wednesday                                                      | Thursday                                        | Friday                               | Saturday              |
|                                                                                                    | Dethen AL 26202                                                                                                    |                                                          | ,                                                   | monauj                                                  | ruesuay                                                     | realicoudy                                                     | marsuay                                         | Thuay                                | Saturuay              |
|                                                                                                    | Dothan, AL 36303<br>(334)793-2280                                                                                                   | Open                                                     | Closed                                              | 8:00AM                                                  | 8:00AM                                                      | 8:00AM                                                         | 8:00AM                                          | 8:00AM                               | Closed                |
|                                                                                                    | Dothan, AL 36303<br>(334)793-2280                                                                                                   | Open<br>Close                                            | Closed<br>Closed                                    | 8:00AM<br>3:00PM                                        | 8:00AM<br>3:00PM                                            | 8:00AM<br>3:00PM                                               | 8:00AM<br>3:00PM                                | 8:00AM<br>3:00PM                     | Closed<br>Closed      |

Library Info in OPAC

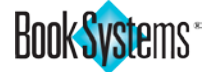

## **Custom Link Images**

For **Custom OPAC Links** and **Quick Links Configuration**, you can now upload images to display with links for quick visual identification for your workers on the Librarian Desktop and for your patrons in **OPAC**. Images will display on the **Links** widget *(if enabled)* as well as the **Links** tab in **OPAC**.

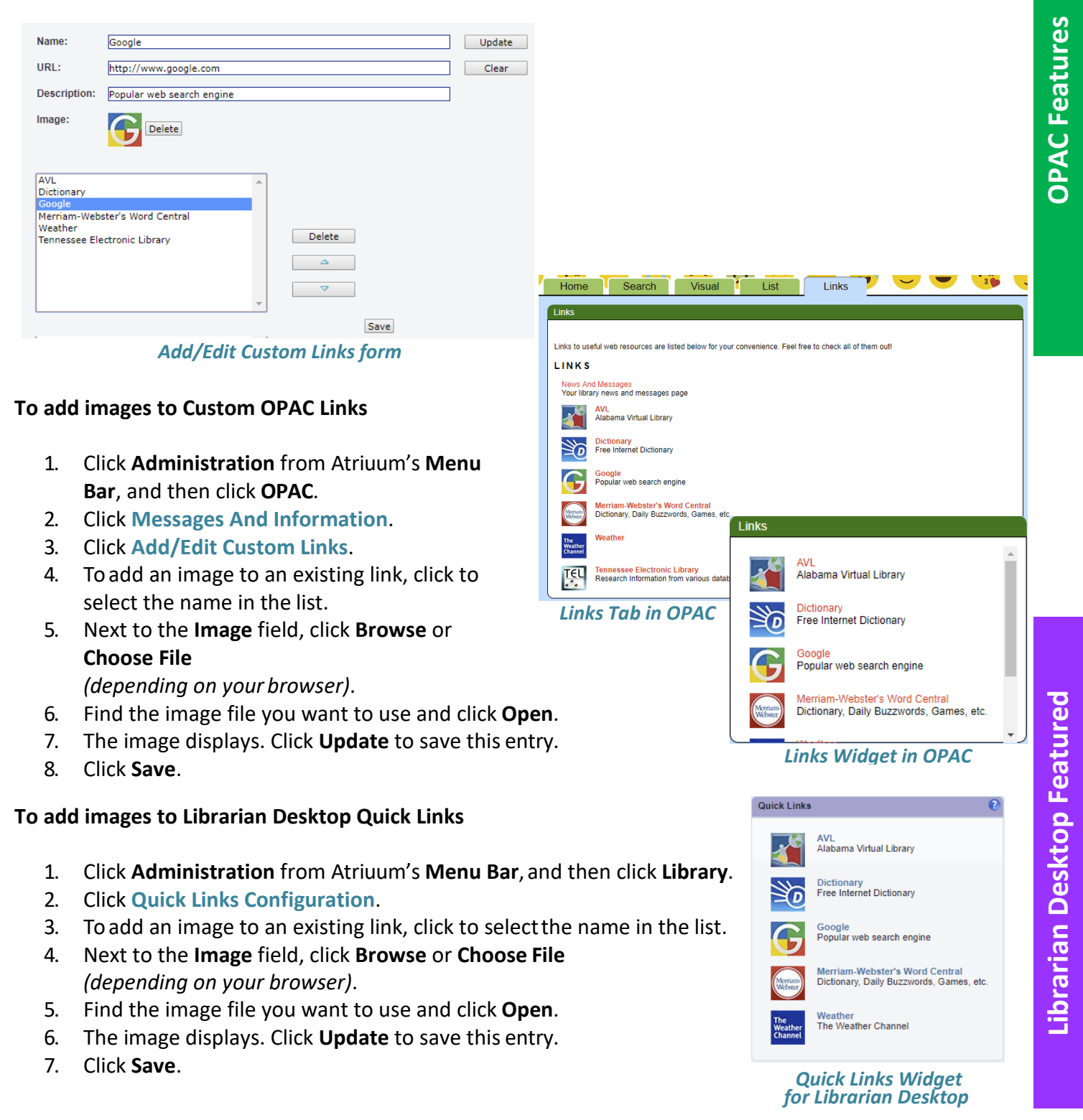

11

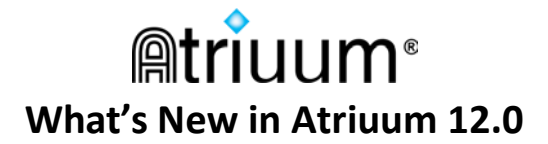

## Library Card Registration Widget

You can make it even easier for patrons to fill out an online registration form by adding a widget to your **OPAC** home page.

#### To enable and set up Online Registration in OPAC

- 1. Click Administration from Atriuum's Menu Bar.
- 2. Click **OPAC**.
- 3. Click General And Patron Account Settings.
- Under *My Items Settings*, next to Allow Patrons To Register For Library Card Online, click Edit Settings to open the Online Registration Settings form.

Allow Patrons To Register For Library Card Online: Edit Settings

- 5. Click **Yes** to enable this option.
- 6. Under **Registration Fields**, click to select which fields that are required.

|                       | This text can be customized<br>with instructions unique to your<br>library. |
|-----------------------|-----------------------------------------------------------------------------|
| ibrary Caro<br>Sign u | d Registration                                                              |
|                       | Library Card                                                                |
|                       | 049103570X                                                                  |
|                       |                                                                             |

#### Library Card Registration Widget for OPAC

- Click Yes or No to determine whether patrons must agree to Terms and Conditions; after saving, click the link to edit those if needed. When finished editing click Save Changes.
- 8. Enter an email address of the person who should be notified about new card requests.
- 9. Click Save.

#### To add the Library Card Registration widget to your OPAC

- 1. Click Administration from Atriuum's Menu Bar.
- 2. Click **OPAC**.
- 3. Click Themes And Layouts.
- 4. In the *Widgets* section, click a widget drop-down button, and click again to select **LibraryCard Registration** from the list.
- 5. Click Save.

#### To customize the Library Card Registration widget message

- 1. Click Administration from Atriuum's Menu Bar.
- 2. Click **OPAC**.
- 3. Click Messages And Information.
- 4. Click Edit Library Card Registration Widget Message.
- 5. Enter a custom message and click **Save**.

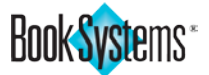

**OPAC Features** 

## Your Library App Widget

Encourage patrons to download Librista<sup>™</sup>, the app for searching the library catalog and allowing patrons to manage their account. Librista is available for supported Apple<sup>®</sup> devices and Android<sup>™</sup> devices (see pg. 34).

Add the **Your Library App** widget to your **OPAC** home page, and patrons can simply scan a QR code on their mobile device to open the App Store<sup>™</sup> or Google Play<sup>™</sup> store and download the app. Atriuum automatically detects which kind of mobile operating system the patron is using.

Apart from adding the widget to promote the app, no additional setup is required on your end. Your patrons can log on with their existing usernames and passwords just like they do in My Items. Your **OPAC** settings regarding account permissions, reserves, etc. carry over to the app.

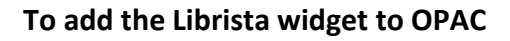

- 1. Click Administration from Atriuum's Menu Bar.
- 2. Click **OPAC**.
- 3. Click Themes And Layouts.
- In the Widgets section, decide where you want the widget to display, and then use the drop-down list to select Your Library App.
- 5. Click Save.
- 6. Preview your changes in **OPAC**.

Note: For more information on the Librista app see page 34.

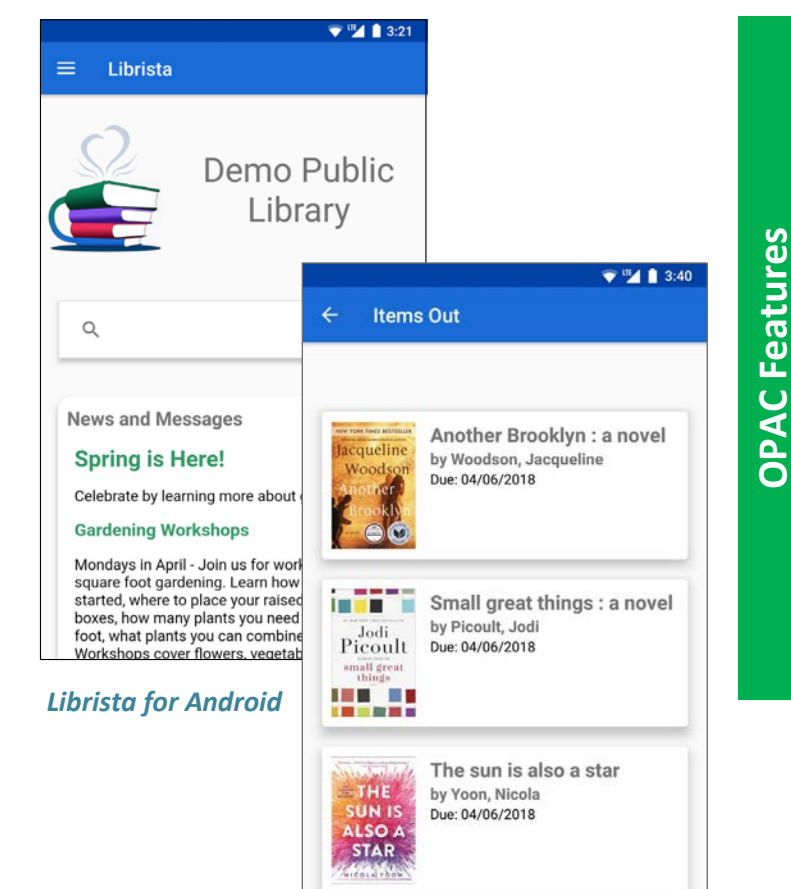

### Your Library App

Download Librista on supported Apple® and Android™ devices to effortlessly connect to the closest library, search for items, view Community events, view account information, and more.

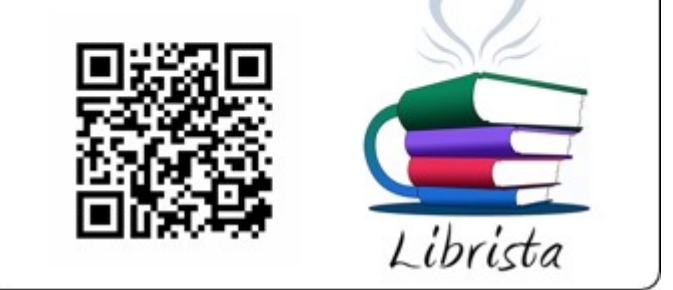

Librista Widget for OPAC

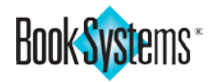

## ii ii ii m® What's New in Atriuum 12.0

## **Total Patron Savings Widget**

Remind your patrons just how valuable the library can be! Add the Total Patron Savings widget to your **OPAC** to show the total amount patrons have saved in the last 365 days by borrowing books, music, and movies from the library instead of purchasing them.

### To enable the Total Patron Savings widget for OPAC

- Click Administration from Atriuum's Menu Bar. 1.
- 2. Click **OPAC**.
- 3. **Click Themes And Layouts.**
- In the Widgets section, click a widget drop-down 4. button, and click again to select Total Patron Savings from the list.
- Click Save. 5.

| Main Street Library                                                                                                    |
|----------------------------------------------------------------------------------------------------|
|                                                                                                    |
| Receipt for Patron<br>Smith, Larry<br>Patron Report Class: Adults                                                             |
| Today's Transactions                                                                                                    |
| Check Out<br>00005714 The Great Gatsby<br>Blu-ray<br>Luhrmann, Baz<br>Cost: \$17.99<br>Due date: 09/05/2018                   |
| 00007067 Tom Clancy commander-in-chief : a Jack Ryan novel<br>Book<br>Greaney, Mark,<br>Cost: \$15.99<br>Due date: 09/05/2018 |
| Current Status                                                                                                    |
| Fines Owed<br>No fines                                                                                                    |
| Total Amount Due: \$0.00<br>Items Out<br>00005714 The Great Gatsby<br>(Luhrmann, Baz)<br>Cost: \$17.99<br>09/05/2018          |
| 00007067 Tom Clancy commander-in-chief : a Jack Ryan<br>novel<br>(Greaney, Mark,)<br>Cost: \$15.99<br>09/05/2018              |
| 08/22/2018 09:50:47AM                                                                                                    |
| You saved \$33.98 by borrowing these items from your library<br>instead of buying them!                                       |

**Patron Savings** 

Book

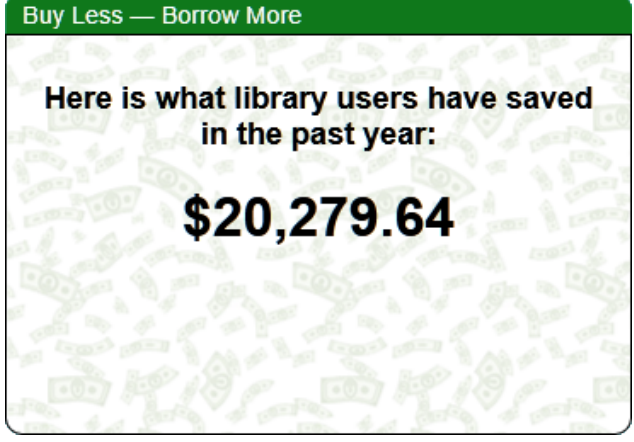

**Total Patron Savings Widget for OPAC** 

**To show Patron Savings on Circulation Receipts** 

| lts                                                                     | You can also show individual patrons how much their current visit to the library has saved them.                                                                                                    |
|-------------------------------------------------------------------------|----------------------------------------------------------------------------------------------------|
| ,                                                                       | To enable the Patron Savings receipt setting                                                                                                    |
| nder-in-chief : a Jack Ryan novel<br>W<br>wander-in-chief : a Jack Ryan | <ol> <li>Click Administration from Atriuum's Menu Bar.</li> <li>Click Circulation.</li> <li>Click Circulation Settings.</li> <li>In the <i>Receipt Settings</i> section, click Yes next to<br/>Print Patron Savings in Footer.</li> <li>Click Save.</li> <li>The savings will display at the bottom of the patron<br/>receipt even if you include footer text on receipts.</li> </ol> |
| 09:50:47AM                                                              |                                                                                                    |
| ring these items from your library                                      | You saved \$33.98 by borrowing these items from your library instead of buying them!                                                                                                    |
| n Receipt with                                                          |                                                                                                    |

**OPAC Features** 

14

## **Community Events**

Community posts can now be designated as **Groups** or **Events** (specific time/date). This is true for librarian posts created in the Librarian Side of Atriuum as well as patron-created posts in **OPAC** using the **Interests** tab when logged on to **My Items**. For a brief introduction to the Community feature, click on the **Add Community Post** form to watch a video about using Community to expand your library's reach.

To show community content in widgets and searches, enable the Show Community Search Results setting. Click Administration from Atriuum's Menu Bar, and then click OPAC. Click Searching. Under Search Results Options, click Yes next to Show Community Search Results, and click Save.

### To create a post in the Librarian Side of Atriuum

- 1. Click Patrons from Atriuum's Menu Bar.
- 2. Under Community, click Add Post.
- 3. Enter a name and description (required).
- Choose whether this is a Group or an Event. If it is an Event, pick a start date (required); click + Add Time and use the clock (shown right) to select a start time.
- 5. Enter contact information, social media links, and keywords as needed.
- 6. Click Save.

## **Upcoming Events Widgets**

Highlight events that are happening in the library or community by enabling this new widget on your **OPAC** home page.

- 1. Click Administration from Atriuum's Menu Bar.
- 2. Click **OPAC**.
- 3. Click Themes And Layouts.
- In the Widgets section, click a widget drop-down button, and click again to select Upcoming Events (cycles through events one at a time) or Upcoming Events Slider (scroll through events using arrow buttons).
- In the Days In The Future To Show Upcoming Events field, enter a number of days. For example, if you enter 14, then events for the next two weeks will display.
- 6. Click Save.

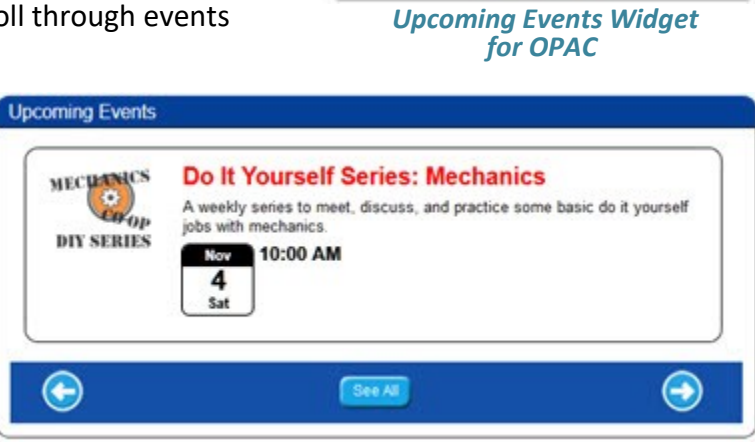

**Upcoming Events Slider Widget for OPAC** 

Clock to select start time for an Event

Come browse and purchase

items at the library's quarterly

book sale to raise money for

12

10

8

7

Fall Book Sale

the library fund.

8:00 AM

9

Upcoming Events

1

5

2

4

3

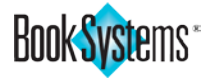

**OPAC** Features

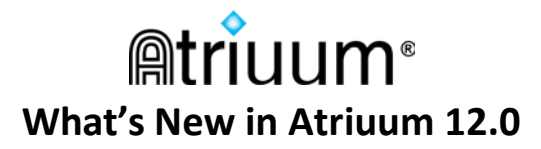

You can also filter for community events or groups using the community report.

- 1. Click Patrons from Atriuum's Menu Bar.
- 2. Under Community, click Report.
- 3. Use the drop-down list to select a post type, and then click **Generate Report**.

| Creating Repor | rt: Community Report                    |
|----------------|-----------------------------------------|
|                |                                         |
| Create Filter  |                                         |
|                | Community Posts That Are V Any Status V |
|                | Is Any Type 🗸                           |
|                | Posts Hidden From OPAC                  |
|                | Posts In Community Spotlight Widget     |

### **Community Searches**

Community search results have two new icons to indicate whether the post is for a **Group** or an **Event** so patrons can quickly skim through the list to find what they need.

| Catalog eBooks Community                                                                                                    |                               |
|----------------------------------------------------------------------------------------------------|-------------------------------|
| Do It Yourself Series: Mechanics           A weekly series to meet, discuss, and practice some basic do it yourself jobs with mechanics.                                                                                                    | Support for a YouTube<br>Link |
| UTY SERVICE<br>Event Starts: 04/16/2018 at 10:00 AM Event Ends: 04/16/2018<br>How To Get In Touch With Us: By Text, Phone Number: 555-555-2846                                                                                                    |                               |
| 2.<br>MECHANICS Do It Yourself Series: Refurbishing an Antique Car                                                                                                    | Event                         |
| P J loop of antique cal entitusies share then tips and suggestions for how to bring an older back to he.     IN SERIES Event Starts: 04/23/2018 at 10:00 AM Event Ends: 04/23/2018                                                                                                    | Group                         |
| MECHAPICS Mechanics Co-op<br>We are a group of professional and amateur grease monkeys interested in and actively making car repairs. We compare notes and help each other learn new techniques and techniques and techniqu |                               |
| How To Get In Touch With Us: By Text, Phone Number: 555-555-2846<br>Notes: Best time to reach me is after 4:30 pm<br>Click to see upcoming events!                                                                                                    |                               |

#### **Community Search Results in OPAC**

If your search does not return results, you can click a new link to see ALL approved Community posts, regardless of keyword.

| Community Search Results - 0 for Community contains phrase 'lego'                                                        | 🗏 📰 📇 🔇 .                                                                                                    |
|----------------------------------------------------------------------------------------------------|----------------------------------------------------------------------------------------------------|
| There are no results to dis                                                                                              | splay.                                                                                                    |
| Search Catalog                                                                                                    |                                                                                                    |
| Search eBooks See All Community Posts                                                                                    | Community Search                                                                                                    |
| You have the same option using the <b>Community Search</b> pop-up accessible from the <b>Search</b> tab in <b>OPAC</b> . | This search allows you to find Community posts related to your interests. Keyword: mechanics Or See All Community Posts |
|                                                                                                    | Search Clear Cancel Help                                                                                                |

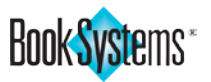

**Community Features** 

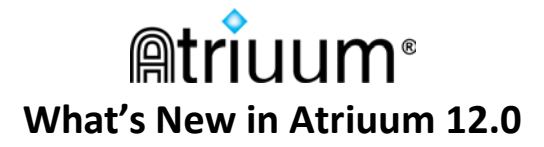

## **Patron Features**

## **Email Validation**

Atriuum now automatically detects if an email is incomplete when you save the record so you can correct the problem before emails are returned undeliverable. This feature is on the **Add/Edit Patron** form.

| Email Address: | genna@mail.                                        |  |
|----------------|----------------------------------------------------|--|
|                | Error: "genna@mail." is not a valid email address. |  |
|                | Add/Edit Patron form                               |  |

## **Disable Patron History**

You can disable patron history for specific individuals using a check box on the **Add/Edit Patron** form or the **Reclassify Patrons** form.

When disabled, history will still be collected for fines and fees, but identifying information such as item titles, authors, and barcodes will be hidden to protect patrons' privacy. Once this option is in place, past history will be cleared overnight.

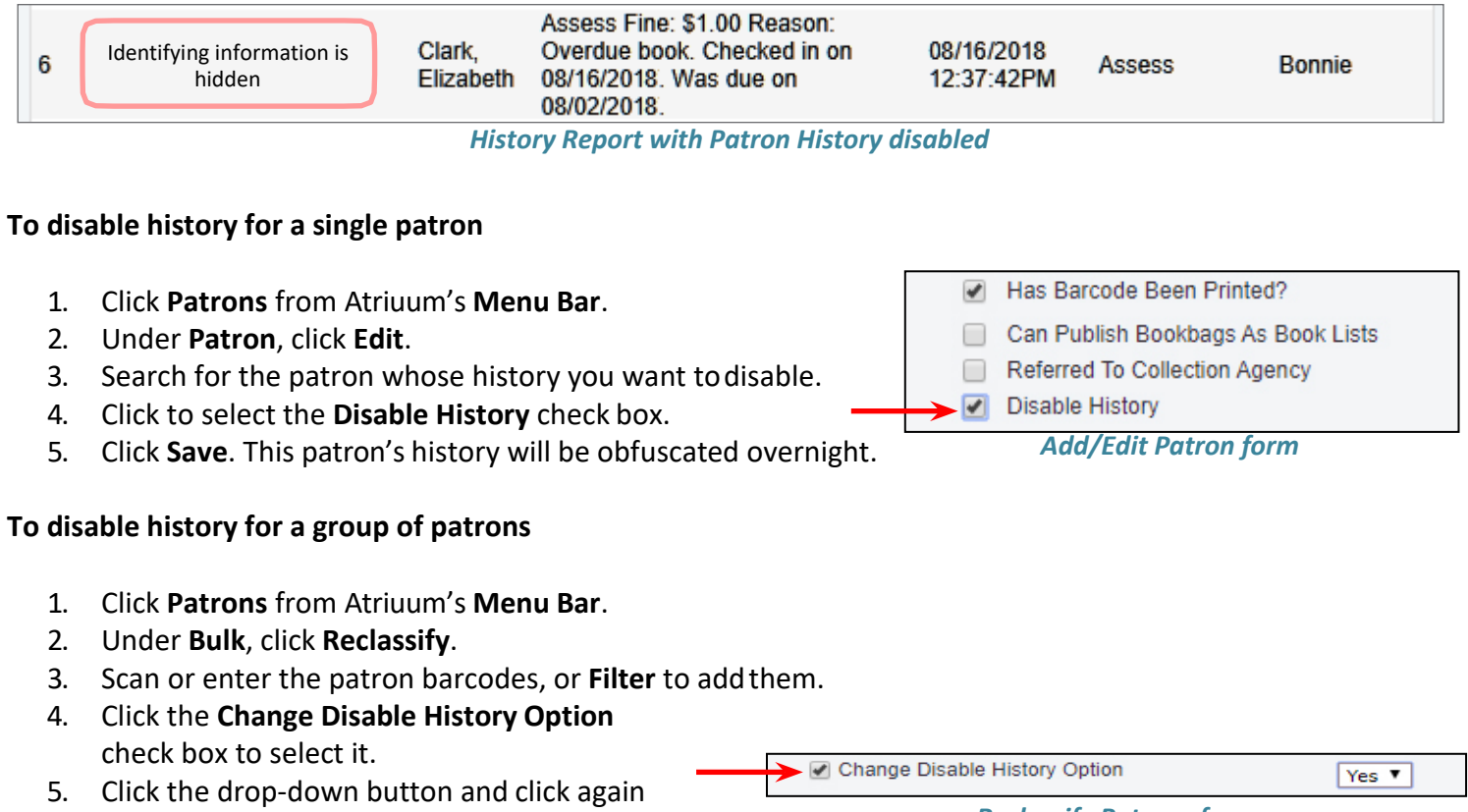

to select Yes.6. Click Reclassify Patrons.

**Reclassify Patrons form** 

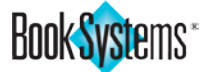

## Allow Patrons to Disable and Clear Patron History in OPAC

You can also allow patrons to disable history themselves from the **Account** tab in **OPAC** (*Note: My Items must be enabled*).

#### To allow patrons to disable their history in My Items

- 1. Click Administration from Atriuum's Menu Bar.
- 2. Click OPAC.
- 3. Click General And Patron Account Settings.
- 4. Under *My Items Settings*, click **Yes** next to **Allow Patrons To Disable And Clear Circulation History**.
- 5. Click Save.
- 6. A **Disable History** radio button option displays on the **Account** tab in My Items.

The same setting lets patrons delete their circulation history immediately from the **History** tab in My Items.

When enabled, patrons will see a **Delete** button that removes their circulation history *(titles and other holdings information)* from reports. Any fines associated with their patron records are retained even though the holdings information is hidden.

| Reserves Items Out F                          | ines Account Interests     | History |
|-----------------------------------------------|----------------------------|---------|
|                                               |                            |         |
|                                               |                            |         |
| Retrieve Check Out History Over The Last Year | Delete Circulation History |         |

### Patron Address in My Items

The patron's physical address now displays in the **Account** tab in My Items. While patrons cannot change their address from **OPAC**, they can notify the library if the information is outdated.

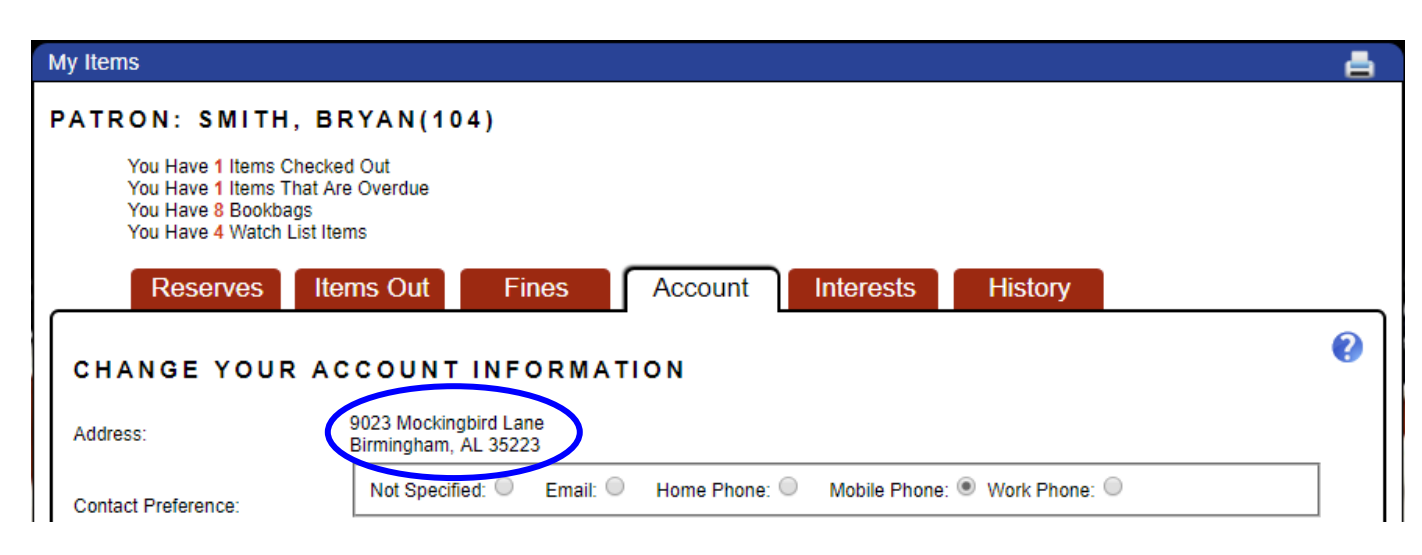

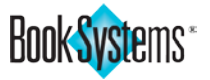

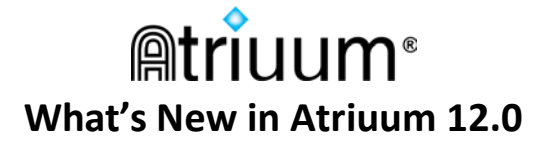

### **Auto Reserve Watch List Items**

If patrons have set up Watch List terms (requires a saved email address), they can now elect to automatically place a hold on newly added holdings that match a term, such as a favorite author. To make the automatic reservation process fair, the system randomly assigns the reserve order to patrons with the same Watch List term.

#### To enable the Auto Reserve Watch List Items setting

- 1. Click Administration from Atriuum's Menu Bar.
- 2. Click OPAC.
- 3. Click General And Patron Account Settings.
- 4. Under *Renew/Reserve/Bookings Settings*, click **Yes** next to **Allow Patrons To Auto Reserve Watch** List Items.
- 5. Click Save.
- 6. Patrons will receive an email for any successful reservations matching their Watch List terms.

#### To use the Auto Reserve Watch List Items feature as a patron

- 1. In OPAC, log on to your My Items account.
- 2. Click the Interests tab.
- 3. Click to expand the **My Watch Lists** section.
- 4. Next to the term you want to reserve, click Edit in the Action column.
- 5. Click the Yes radio button for the Automatically reserve new items that match this term.
- 6. Click Save.

| YOUR WATCH LIST T                                  | ERMS                                                                                  |                                                                            | ? |
|----------------------------------------------------|---------------------------------------------------------------------------------------|----------------------------------------------------------------------------|---|
| Type<br>Series Title<br>Author<br>Author<br>Author | Term<br>For dummies<br>Grisham, John<br>Rondeau, Amanda<br>Bowling, LK<br>Watch Lists | Action<br>Edit   Delete<br>Edit   Delete<br>Edit   Delete<br>Edit   Delete |   |
| Add New Watch List Term                            | Add/Edit Watch List Terr                                                              | n                                                                          |   |

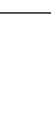

## **Create and Edit Watch Lists**

You can now create or edit Watch Lists from the librarian side of Atriuum for patrons who don't want to log onto My Items in **OPAC** or just need extra help. Setting this up for patrons will provide notifications about newly added items with subjects, authors, or series they are interested in.

| atron Namar Nach                                                                   | itt Virginia                                                                                                    |                                                                                                    |
|------------------------------------------------------------------------------------|----------------------------------------------------------------------------------------------------|----------------------------------------------------------------------------------------------------|
| auton Name: Nest                                                                   | nit, virginia                                                                                                    |                                                                                                    |
| arcode: 401643                                                                     | . A.d. No.                                                                                                    |                                                                                                    |
| atron Report Class                                                                 | : Adults                                                                                                    |                                                                                                    |
| ation circulation c                                                                | lass: Adults                                                                                                    |                                                                                                    |
|                                                                                    |                                                                                                    |                                                                                                    |
| Author                                                                             | Add                                                                                                    |                                                                                                    |
|                                                                                    | Automatically receive new items that match this term: Ve                                                                                           | s: O No: O                                                                                                   |
|                                                                                    |                                                                                                    |                                                                                                    |
|                                                                                    | ,                                                                                                    |                                                                                                    |
|                                                                                    |                                                                                                    |                                                                                                    |
| ch List Terms F                                                                    | or This Patron                                                                                                    |                                                                                                    |
| ch List Terms F                                                                    | or This Patron<br>Term                                                                                                    | Action                                                                                                    |
| ch List Terms F<br>Type<br>Subject                                                 | or This Patron<br>Term<br>Cookbooks                                                                                                    | Action<br>Edit   Delete                                                                                      |
| <b>ch List Terms F</b><br>Type<br>Subject<br>Author                                | or This Patron<br>Term<br>Cookbooks<br>Grisham, John                                                                                               | Action<br>Edit   Delete<br>Edit   Delete                                                                     |
| ch List Terms F<br>Type<br>Subject<br>Author<br>Series Title                       | or This Patron<br>Term<br>Cookbooks<br>Grisham, John<br>Kinsey Millhone Mysteries                                                                  | Action<br>Edit   Delete<br>Edit   Delete<br>Edit   Delete                                                    |
| ch List Terms F<br>Type<br>Subject<br>Author<br>Series Title<br>Subject            | or This Patron<br>Term<br>Cookbooks<br>Grisham, John<br>Kinsey Millhone Mysteries<br>Philosophical Counselling                                     | Action<br>Edit   Delete<br>Edit   Delete<br>Edit   Delete<br>Edit   Delete                                   |
| ch List Terms F<br>Type<br>Subject<br>Author<br>Series Title<br>Subject<br>Subject | or This Patron<br>Term<br>Cookbooks<br>Grisham, John<br>Kinsey Millhone Mysteries<br>Philosophical Counselling<br>PoliceEnglandFiction             | Action<br>Edit   Delete<br>Edit   Delete<br>Edit   Delete<br>Edit   Delete<br>Edit   Delete                  |
| ch List Terms F<br>Type<br>Subject<br>Author<br>Series Title<br>Subject<br>Subject | or This Patron<br>Term<br>Cookbooks<br>Grisham, John<br>Kinsey Millhone Mysteries<br>Philosophical Counselling<br>PoliceEnglandFiction<br>Politics | Action<br>Edit   Delete<br>Edit   Delete<br>Edit   Delete<br>Edit   Delete<br>Edit   Delete<br>Edit   Delete |

### To add a Watch List Term for a Patron

- 1. Click **Patrons** from Atriuum's **Menu Bar**.
- 2. Under **Patron**, click **Review**.
- 3. Search for the patron.
- 4. On the **Patron Information** form, click **Watch List Terms For This Patron**.
- 5. Use the drop-down list to select whether this term is an Author, Series Title, or Subject.
- 6. Enter the term in the field.
- 7. Use the radio button to select if new items matching this term should be automatically reserved for the patron (refer to page 19 for more information about this feature).
- 8. Click Add.
- 9. To modify or remove an existing term, click the appropriate link in the Action column.

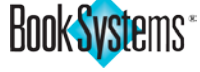

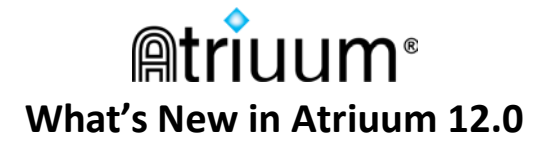

## **Patron Pictures in Patron Lookup**

If you have patron pictures imported from a student database or have manually added them to records, you can choose to display these pictures in lookup results when searching. This is helpful in quickly differentiating between patrons with the same first or last name without having to check other details.

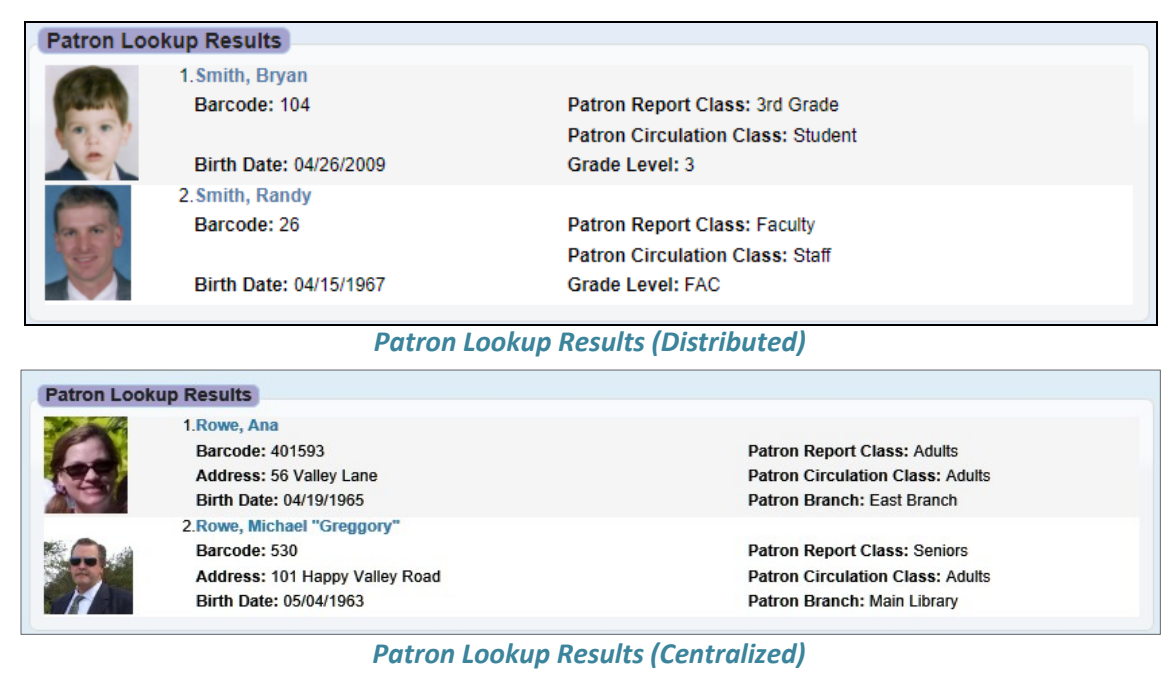

#### To enable patron pictures in lookup

- 1. Click Administration from Atriuum's Menu Bar.
- 2. Click **Patrons**.
- 3. Click Patron Settings.
- 4. Next to Display Patron Pictures In Librarian Search Results, click Yes.
- 5. Click Save.

### **Delete Patron Records with Fines**

If you need to delete patrons in bulk, there is now an option to waive fines attached to patron records so that you can delete a group of patrons without having to edit each patron record one-by-one and remove fines.

- 1. Click **Patrons** from Atriuum's **Menu Bar**.
- 2. Under Bulk, click Delete Patrons.
- 3. Scan or enter the patron barcodes, or **Filter** to locate patrons and queue them.
- 4. Next to the **If Patrons Have Fines** option, click the drop-down button, and click again to select **Waive Fines**.
- 5. Click **Delete Queued Records**. Any patrons with fines attached to their records will be deleted along with the other patron records in the queue.

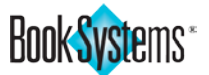

| Delete Public Book Lists For Deleted Patron Records |             |  |  |  |
|-----------------------------------------------------|-------------|--|--|--|
| If Patrons Have Fines: Keep Record 🔻                |             |  |  |  |
| Keep Record                                         |             |  |  |  |
|                                                     | Waive Fines |  |  |  |
|                                                     |             |  |  |  |

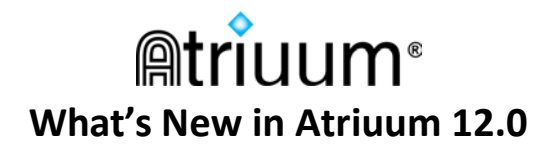

## **Circulation Features**

Several updates have been added to make Self Check more engaging for younger patrons and to increase efficiency for your staff.

## Self Check Station Backgrounds and Preview (requires license)

Easily select a background pattern and shading (*Light* or *Dark*) to customize your Self Check interface.

### To select a Self Check background pattern and animation

- 1. Click Administration from Atriuum's Menu Bar, and then click Circulation.
- 2. Click Circulation Settings.
- 3. Under *Self Check Station Settings*, use the drop-down list to the left to select whether the background pattern should be *Light* or *Dark*.
- 4. Use the drop-down list in the middle to select your Self Check background pattern.
- 5. If needed, use the drop-down list to the right to select a motion for the pattern.
- 6. To see your choices use the **Preview** buttons for **Self Check Out** and **Self Check In**.

| Background Pattern And Animation: | Dark 🔻     | Patriotic     | ۲ | No Movement 🔻         |
|-----------------------------------|------------|---------------|---|-----------------------|
|                                   | Preview Se | elf Check Out |   | Preview Self Check In |

7. When you are satisfied with your selections, click **Save**.

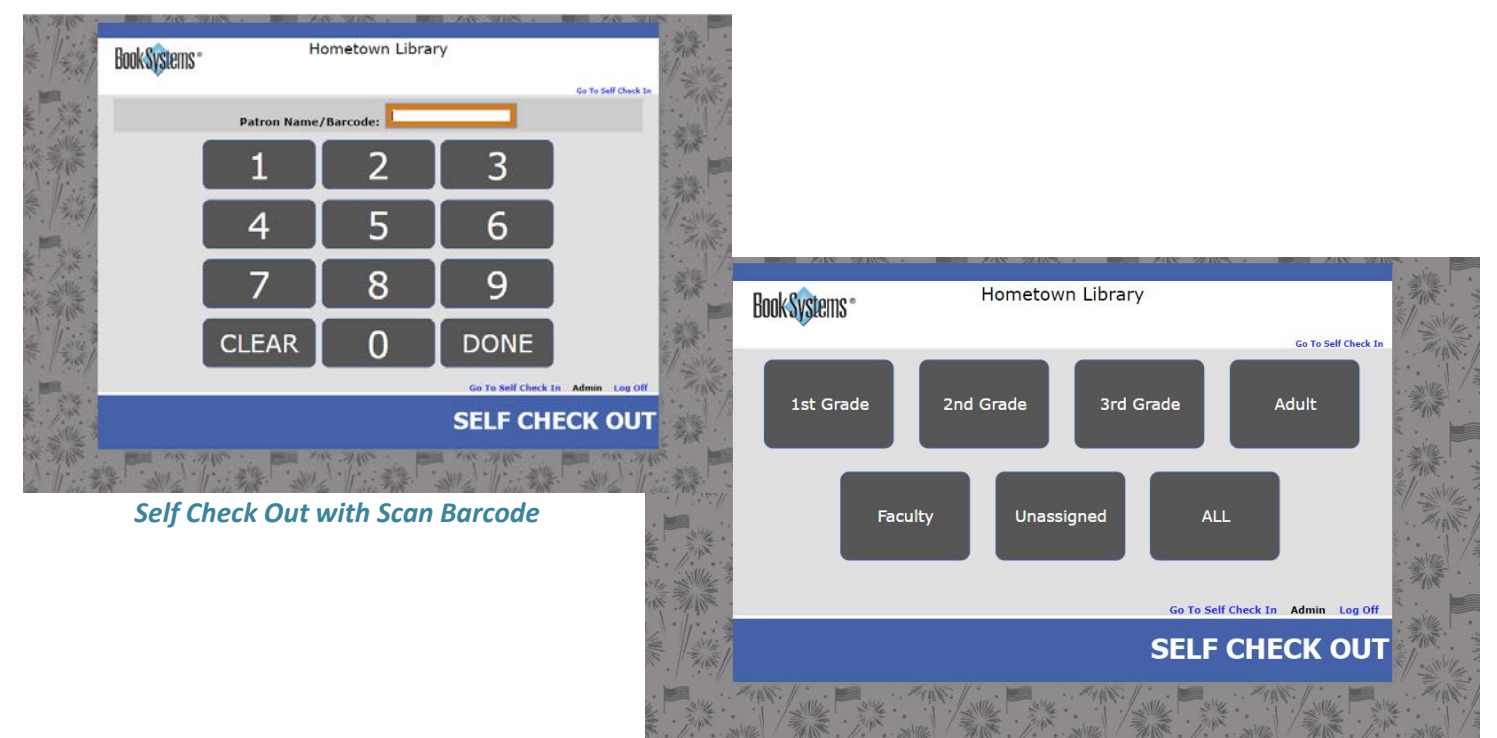

Self Check Out with Choose By Class

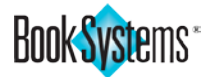

## Self Check Field Borders (requires license)

If you want your patrons to be able to tell at a glance whether the barcode field for scanning is active (orange) or inactive (blue), you can increase the border width of the field using a new circulation setting. These color changes take place in most browsers.

| 1°             | Rook Systeme .                        | Hometown Libr       | ary            |                                       |                  |               |
|----------------|---------------------------------------|---------------------|----------------|---------------------------------------|------------------|---------------|
|                | DUUKayatGIIIa                         |                     |                |                                       |                  | ŕŤ            |
|                |                                       |                     |                |                                       |                  | <b>*</b> =    |
|                |                                       |                     |                |                                       |                  |               |
| *              |                                       | Item Barcode:       |                |                                       |                  | 200 .         |
|                |                                       | Email Confirmation: |                |                                       |                  |               |
| , <b>*</b> = , |                                       |                     |                |                                       |                  |               |
|                |                                       |                     |                |                                       |                  | ¥: ::         |
|                |                                       |                     |                |                                       |                  |               |
|                |                                       |                     |                |                                       |                  |               |
|                |                                       |                     |                |                                       |                  |               |
|                |                                       |                     | Go To Self Che | ck Out Admin Vie                      | w History Log Of | . * *         |
|                |                                       |                     |                |                                       |                  | 3             |
|                |                                       |                     |                | SELF CF                               | IECK IN          | <b>, 9</b> 5, |
|                |                                       |                     |                |                                       | 10 Š.            | )             |
|                | <b>*</b>                              |                     |                | · · · · · · · · · · · · · · · · · · · |                  |               |
|                |                                       |                     |                |                                       |                  | · • • •       |
| 4              | · · · · · · · · · · · · · · · · · · · |                     |                | ÷ ¥                                   |                  |               |
|                |                                       |                     | N . N. 1       | 10 Vo 20                              | 10 10 m          |               |

### To enable the setting

- 1. Click Administration from Atriuum's Menu Bar.
- 2. Click **Circulation**.
- 3. Click Circulation Settings.
- 4. Under *Self Check Station Settings*, enter a new value in pixels to increase the **Field Border Width**.
- 5. Click Save.
- 6. To see your changes, click the **Preview Self Check Out** or **Preview Self Check In** button under **Background Pattern And Animation**.

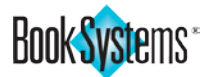

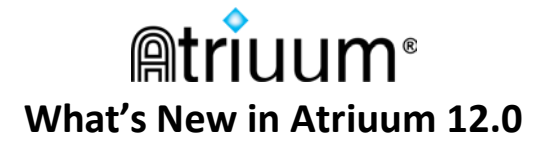

## Birthday Song on Self Check Stations (requires license)

Atriuum has added birthday options to Self Check. If you enable **Pop-Up Birthday Notifications**, a pop-up celebrates patrons who check items in/out on their birthdate.

#### To enable Pop-Up Birthday Notifications

- 1. Click Administration from Atriuum's Menu Bar.
- 2. Click Circulation.
- 3. Click Circulation Settings.
- 4. Click Yes next to Pop-Up Birthday Notifications.
- 5. Click Save.

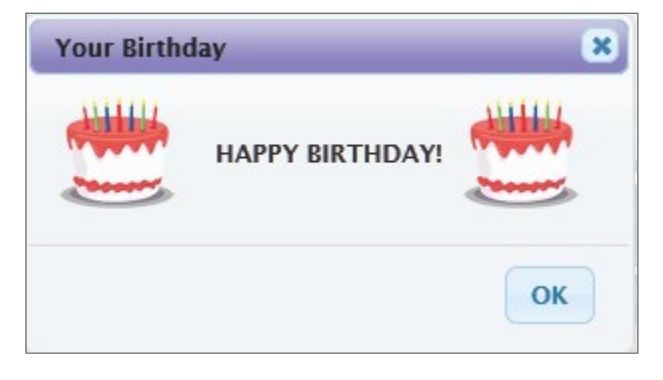

### To play a sound for birthday notifications

- 1. Click Administration from Atriuum's Menu Bar.
- 2. Click Library.
- 3. Click Custom Sounds.
- 4. Under *Self Check Stations*, click the drop-down button next to **Patron Birthday Notification**, and click again to select *happy-birthday.mp3* or another sound.
- 5. Click Save.

| Self Check Stations                                          |                          |
|--------------------------------------------------------------|--------------------------|
| Successful Check Out                                         | checkout.mp3 🗸 🌖         |
| Successful Check In                                          | checkin.mp3 🗸 🌖          |
| Unsuccessful Check Out/In (Including Override Notifications) | failure.mp3 🗸 🌖          |
| Reserve Shelf Notification (When An Item Is Checked In)      | onreserveshelf.mp3 🗸 🌖   |
| Patron Birthday Notification                                 | happy-birthday.mp3 🗸 🏼 🌖 |
| Save                                                         |                          |

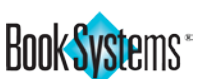

## Physical Location and Custom Item Status on Check In

When you check in an item, the physical location displays. This is helpful if an item needs to be reshelved in a special area or display shelf. The **Display Physical Location Where Applicable** setting must be enabled for this to work.

| ( | Successes                                                                                              |                                                                                                    |
|---|----------------------------------------------------------------------------------------------------|----------------------------------------------------------------------------------------------------|
|   | Title: The Guernsey Litera<br>Barcode: 00007150<br>Author: Shaffer, Mary Ann<br>Was Due On: 04/24/2018 | ry and Potato Peel Pie Society<br>Checked Out To: White, Linda (Check Out)<br>Patron Circulation Class: Adults<br>Patron Report Class: Adults<br>Cost: \$29.99<br>Physical Location: Display 1 - Front Entrance, Main Desk<br>Reclassify   Transfer |
|   |                                                                                                    |                                                                                                    |

#### To enable the Physical Location setting

- 1. Click Administration from Atriuum's Menu Bar, and then click Catalog.
- 2. Click Catalog Settings.
- 3. Next to Display Physical Location Where Applicable, click Yes.
- 4. Click Save.

If you have set the option to remove **Custom Item Status** on items when they are checked in, a warning message now tells you what the status was before it was removed on check in.

| Warnings                                                                                     |                                                                                                    |
|----------------------------------------------------------------------------------------------|----------------------------------------------------------------------------------------------------|
| WARNING: This item's cu                                                                      | istom item status has been reinstated to the normal circulation status.                                                                                                    |
| Successes                                                                                    |                                                                                                    |
| Title: Red sparrow<br>Barcode: 00007149<br>Author: Matthews, Jason<br>Was Due On: 04/24/2018 | Checked Out To: Smith, Damon (Check Out)<br>Patron Circulation Class: Adults<br>Patron Report Class: Adults<br>Cost: \$49.99<br>Previous Custom Item Status: In Transit<br>Physical Location: Main Stacks<br>Reclassify   Transfer |

#### To enable the Automatically Remove Custom Item Status On Check In setting

- 1. Click Administration from Atriuum's Menu Bar, and then click Circulation.
- 2. Click Circulation Settings.
- 3. Next to Automatically Remove Custom Item Status On Check In, click Yes.
- 4. Click **Save**.

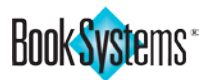

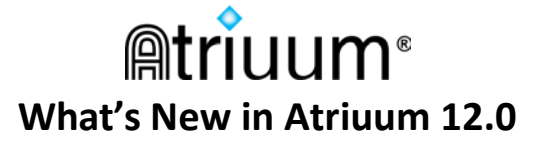

## **Refresh Patron On Check Out Setting**

Using the Circulation Menu Check Out (single and batch), the previous version of Atriuum was changed to automatically move your cursor to the **New Patron Name / Barcode** field after printing a receipt so the current patron's information stayed on the screen in case of paper jams or other extenuating circumstances.

| _                         |        |        |  |
|---------------------------|--------|--------|--|
| New Patron Name / Barcode | Search | Browse |  |

If you would prefer to automatically open the **Patron Lookup** form to find the next patron after printing, enable the **Open Patron Lookup After Printing Circulation Receipt** setting.

### To enable the setting

- 1. Click Administration from Atriuum's Menu Bar.
- 2. Click **Circulation**.
- 3. Click Circulation Settings.
- 4. Under *Receipt Settings*, click **Yes** next to **Open Patron Lookup After Printing Circulation Receipt**.
- 5. Click Save.
- 6. After completing a check out transaction, the patron lookup form will open so you can look for the next patron.

## **Cart Lookup in Left Column**

The ability to group holdings that belong to a physical cart or other type of container was added to a recent version of Atriuum. Now you can quickly search for a cart using the Left Column

### Left Column.

Type a cart name or cart barcode, or enter an asterisk (\*), and click **Search** to see a complete list of cart records.

| Cart Lookup Results                                                               |
|-----------------------------------------------------------------------------------|
| 1.Compton's Encyclopedia<br>Barcode: CART0003                                     |
| 2.History - American Revolution<br>Barcode: CART0005                              |
| 3.Literature Class Set (Shakespeare)<br>Barcode: CART0001                         |
| 4.Read To Be Ready<br>Barcode: CART0002                                           |
| 5. Science (Science Fair Projects)<br>Barcode: CART0004                           |
| Cart Lookup                                                                       |
| Please specify the cart record that you want to edit.<br>Name / Barcode: * Search |

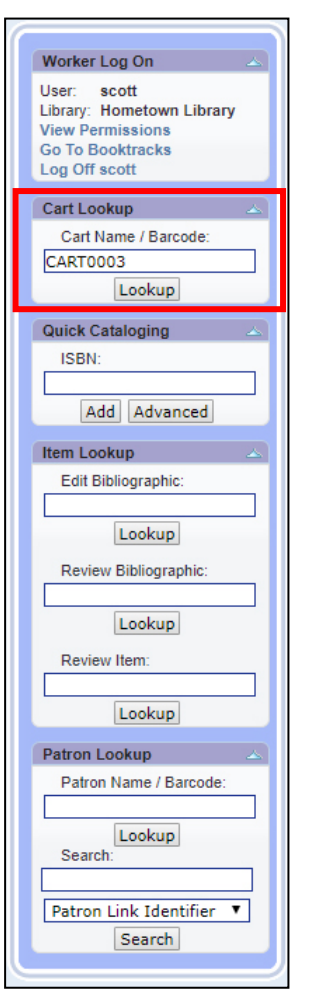

**Circulation Features** 

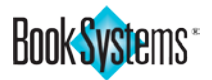

## **Report Features**

## **Borders on Printable Reports**

If you prefer to view lines on printed reports for easier reading, you can now add column and row borders to create a complete grid. These are two distinct settings, so you can choose to show vertical borders, horizontal borders, or both. Some unique reports already contained borders by default; those are not affected.

| Shelf Lis                        | Shelf List                                                                   |               |                                                                  |                     |  |  |  |  |
|----------------------------------|------------------------------------------------------------------------------|---------------|------------------------------------------------------------------|---------------------|--|--|--|--|
| Report Res<br>9434 Resu          | Report Results For: Holdings Status equals "Active"<br>9434 Result(s) Found. |               |                                                                  |                     |  |  |  |  |
| Line # Call Number Author's Name |                                                                              | Author's Name | Title                                                            | Holdings<br>Barcode |  |  |  |  |
| 1                                |                                                                              |               | The 100 most influential inventors of all time                   | EB000220            |  |  |  |  |
| 2                                |                                                                              |               | The 100 most influential musicians of all time                   | EB000223            |  |  |  |  |
| 3                                |                                                                              |               | The 100 most influential painters & sculptors of the Renaissance | EB000221            |  |  |  |  |
| 4                                |                                                                              |               | The 100 most influential philosophers of all time                | EB000224            |  |  |  |  |
| 5                                |                                                                              |               | The 100 most influential scientists of all time                  | EB000219            |  |  |  |  |

#### To enable the settings

- 1. Click Administration from Atriuum's Menu Bar, and then click Library.
- 2. Click Worker Settings.
- 3. Under *Report Settings*, click **Yes** next to **Display Column Borders For Printable Reports** to show vertical lines.
- 4. Click Yes next to Display Row Borders For Printable Reports to show horizontal lines.
- 5. Click Save.

### **Export Options**

| If you need to omit column headers, line numbers, or both from                                                                                                    | Export Options 🛛 🗙                                               |  |
|----------------------------------------------------------------------------------------------------|------------------------------------------------------------------|--|
| your report data during export, you can now easily do that from<br>your generated report. Simply click <b>Export Options</b> on the<br>generated report, and deselect options as needed. Click <b>OK</b> . | <ul> <li>Use Column Headers</li> <li>Use Line Numbers</li> </ul> |  |
| Then export your report as a CSV or Text file as usual.  Accession List                                                                                                    | OK Cancel                                                        |  |
| Report Results For: Holdings Status equals "Active"<br>13950 Result(s) Found.<br>Displaying Results 1 - 10                                                                                                 |                                                                  |  |
| Edit This Report Email Report Printable Version Export MARC Records Export Report                                                                                                    | ort As CSV Export Report As Text Export Options                  |  |

Atriuum remembers your preferences.

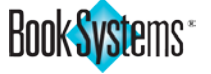

## **Used and Unused Barcode Report Ranges**

On barcode reports, the number of barcodes in each range displays in parentheses next to the range so you can easily fill in gaps in your database when adding a batch of patrons or items. In the example shown below, a librarian who is ordering up to 51 new items from a vendor could give them the barcode range below so all the new items would be in sequence and fill in that gap in the database.

#### To view barcode reports

- 1. Click **Reports** from Atriuum's **Menu Bar**.
- 2. Under Administration, click Standard/Saved.
- 3. Click a **name** to open one of the following reports:
  - Unused Holdings Barcodes
  - Unused Patron Barcodes
  - Used Holdings Barcodes
  - Used Patron Barcodes

| 34 | 00007070 - 00007073 (4)   |
|----|---------------------------|
| 35 | 00007153 - 00007643 (491) |
| 36 | 00007645 - 00007692 (48)  |
| 37 | 00007694 - 00007716 (23)  |
| 38 | 00007718 - 00007813 (96)  |
| 39 | 00007815 - 00007865 (51)  |
| 40 | 00007867 - 00008188 (322) |
| 41 | 00008191 - 00008271 (81)  |
| 42 | 00008274 - 00008396 (123) |

**Unused Holdings Barcodes Reports** 

### **New Filtering Options**

#### Last Modified Date

If you need to see what records were modified on, before, or after a specified date, you can now use the data type for **Last Modified Date** to narrow your results. For instance, if you were out on vacation for a week and want to see which items were edited during your absence, you can search for *Last Modified Date is within last 7 days*.

| Physical Location Equals Any Physical Location |
|------------------------------------------------|
| Item Report Class Equals Any Item Report Class |
| Barcode Labels                                 |
| Spine And Pocket Labels                        |
| Holdings Status Active                         |
| Call Number                                    |
| Holdings Barcode 🔻 is not empty 🔻              |
| Last Modified Date 🔻 is within last X days 🔻 7 |
| Use Advanced Filtering                         |
|                                                |
|                                                |
| Generate Report Close Wizard                   |

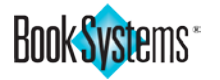

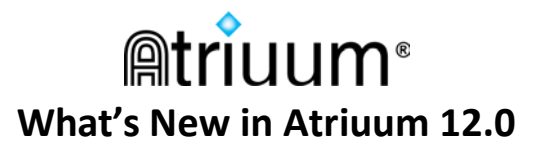

#### **Statistical Reports Date Filter**

Statistical reports now automatically default the Start Date to the first day of the current month and the End Date to the current date. You can still adjust the dates as needed and generate Statistical reports based on your required date range.

| Items Added      | And Delete   | ed By Age G    | roup : | 05/01/201 | 8 to 05/16 | /2018 |
|------------------|--------------|----------------|--------|-----------|------------|-------|
|                  |              |                |        |           |            |       |
| Filter Criteria: | Start Date:  | 05/01/2018     |        |           |            |       |
|                  | End Date:    | 05/16/2018     |        |           |            |       |
| Genera           | te Report Us | ing New Filter | ]      |           |            |       |

#### **Exactly Matches Text Qualifier**

If you need to search for an item based on letters and/or numbers regardless of spaces and punctuation, such as a home phone number that might be formatted differently in different patron records for the same family, you can use the *exactly matches text* qualifier in Advanced Filtering.

| ata Type                                                 | е                                   |                                                | Qualifier                                                                              | Search Tei                                          | rms                                                                          |
|----------------------------------------------------------|-------------------------------------|------------------------------------------------|----------------------------------------------------------------------------------------|-----------------------------------------------------|------------------------------------------------------------------------------|
| Home P                                                   | hone                                |                                                | <ul> <li>exactly mate</li> </ul>                                                       | hes text 🔻 55555512                                 | 234                                                                          |
|                                                          |                                     |                                                | Add New Save Chan                                                                      | ges Delete                                          |                                                                              |
| Patron L                                                 | .ist                                |                                                |                                                                                        |                                                     |                                                                              |
| (eport Res<br>Result(s)<br>)isplaying                    | sults For:<br>) Found.<br>Results 1 | Home Phone exactly r<br>I - 5                  | natches text "55555551234"                                                             |                                                     |                                                                              |
| dit This                                                 | Report                              | Email Report Printa                            | ble Version Export Report A                                                            | As CSV Export Report As Tex                         | t Export Options                                                             |
|                                                          | Line #                              | Patron Barcode                                 | Patron Name                                                                            | Patron Circulation Class                            | Home Phone                                                                   |
| Action                                                   | Lille #                             |                                                |                                                                                        |                                                     |                                                                              |
| Action<br>Review                                         | 1                                   | 402632                                         | Johnson, Miriam "Mimi"                                                                 | Adults                                              | 555-555-1234                                                                 |
| Action<br>Review<br>Review                               | 1                                   | 402632<br>400780                               | Johnson, Miriam "Mimi"<br>Powell, Sarah                                                | Adults<br>Young Adults                              | 555-555-1234<br>5555551234                                                   |
| Action<br>Review<br>Review<br>Review                     | 1<br>2<br>3                         | 402632<br>400780<br>401720                     | Johnson, Miriam "Mimi"<br>Powell, Sarah<br>Smith, Damon                                | Adults<br>Young Adults<br>Adults                    | 555-555-1234<br>55555551234<br>(555) 555-1234                                |
| Action<br>Review<br>Review<br>Review<br>Review           | 1<br>2<br>3<br>4                    | 402632<br>400780<br>401720<br>401375           | Johnson, Miriam "Mimi"<br>Powell, Sarah<br>Smith, Damon<br>Smith, Janice               | Adults<br>Young Adults<br>Adults<br>Child           | 555-555-1234<br>55555551234<br>(555) 555-1234<br>555 555-1234                |
| Action<br>Review<br>Review<br>Review<br>Review<br>Review | 1<br>2<br>3<br>4<br>5               | 402632<br>400780<br>401720<br>401375<br>408008 | Johnson, Miriam "Mimi"<br>Powell, Sarah<br>Smith, Damon<br>Smith, Janice<br>Smith, Joe | Adults<br>Young Adults<br>Adults<br>Child<br>Adults | 555-555-1234<br>55555551234<br>(555) 555-1234<br>555 555-1234<br>55555551234 |

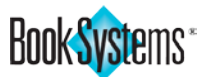

# riuum® What's New in Atriuum 12.0

## **Alternative Payment Types**

If you allow patrons to exchange canned goods, volunteer hours, or the like in lieu of fines, there is now a way to track that in Atriuum. Simply set up a **Payment Type** for your preferred currency, and select this option when waiving fines on the Pay Fines/Fees form.

#### To add an alternative payment type

- Click Administration from Atriuum's Menu Bar. 1.
- 2. Click **Circulation**.
- 3. Click Payment Types.
- 4. Click Add New Payment Type.
- 5. Enter a name such as *Canned Goods*.
- 6. Enter a description such as *Canned Food Items*.
- 7. Click Save.

#### To waive a fine with an alternative payment type

- 1. Click Circulation from Atriuum's Menu Bar.
- 2. Under **Fines**, click **Pay**.
- 3. Look up the patron who is exchanging goods or services for fine forgiveness.
- 4. Enter the amount to be waived in the Payment Amount field. Under Additional Options, click the drop-down list button next to Reason To Waive and click again to select a payment type from the list.
- Click Waive. 5.

To see statistics about how many fines and fees we waived with alternative payment types, there is a new report called Waive Fine/Fee Statistics. To access th report, click Reports from Atriuum's Menu Bar. Und Administration, click Statistical Reports. Then, click Waive Fine/Fee Statistics.

| Pay Fines/Fees Fe                                                               | or Patron Smith, Brian             |                                       |        |
|---------------------------------------------------------------------------------|------------------------------------|---------------------------------------|--------|
| Patron                                                                          | Actions                            | Lookup New Patron                     |        |
| Smith, Brian (016276                                                            | 673) + Check Out   Review          | Search Browse                         |        |
| Exact Payments                                                                  | 0                                  |                                       |        |
| Total Amount Due:                                                               | \$3.50 (Including \$3.50 R         | Responsibility Due)                   |        |
| Pay Exactly Wit                                                                 | th Cash Pay Exactly With Car       | rd [?] Waive                          |        |
| Partial Payment                                                                 | s And Payments With Cha            | ange                                  | S      |
| Enter amount below<br>Payment Amount:<br>Total Change Due:<br>Apply Change To P | It to pay partial amount or when e | expecting change                      | Featur |
| Pay With Cash                                                                   | Pay With Card [? Waive             | Delete                                | t      |
| Additional Option<br>Reason To Waive:<br>Existing Credit:                       | Canned Goods<br>\$0.00             |                                       | e D O  |
| Print Receipt:                                                                  | Waive Fine/Fee                     | Statistics : 05/01/2018 to 05/17/2018 | 2      |
|                                                                                 |                                    |                                       |        |
| were                                                                            | Filter Criteria: S                 | Start Date: 05/01/2018 Branch: ALL 🔻  |        |
| a new                                                                           | E                                  | Ind Date: 05/17/2018                  |        |
| ss this                                                                         |                                    | Generate Report Using New Filter      |        |
| Under                                                                           | Email Report Pri                   | intable Version Export Report As Text |        |
| lick                                                                            | Charts: None                       | T                                     |        |
|                                                                                 | Waive Fine/Fee                     | Statistics : 05/01/2018 to 05/17/2018 |        |
|                                                                                 | Waive Reason                       | Waived Amount                         |        |
|                                                                                 | Food Drive                         | 0.00                                  |        |
|                                                                                 | School Supplies                    | 0.00                                  |        |
|                                                                                 | Service Hours                      | 40.00                                 |        |
|                                                                                 | Total                              | 43.50                                 |        |
|                                                                                 | Email Report Prin                  | ntable Version Export Report As Text  |        |

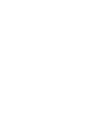

## Apps

## **Book Systems Pay**

You can now accept credit card payments at the circulation desk using a mobile device, plug-in card reader, and the Book Systems Pay<sup>™</sup> app for supported Apple<sup>®</sup> and Android<sup>™</sup> devices.

**Note**: The library must have a PayPal<sup>™</sup> or Square<sup>™</sup> account in order to use this feature.

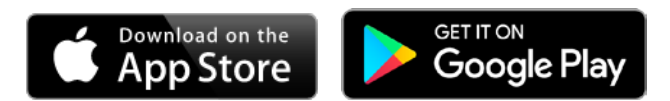

### To enable the Pay With Card feature in Atriuum

- 1. Click Administration from Atriuum's Menu Bar
- 2. Click Circulation, and then click Circulation Settings.
- 3. Next to Allow Paying With Cards On Librarian Side, click Yes.
- 4. Click Save.

### To set up the Book Systems Pay app

- 1. Download the appropriate app from the App Store<sup>™</sup> or Google Play<sup>™</sup> for you mobile device.
- 2. Open the Book Systems Pay app. Allow location detection or search for your library in the library locator and select it.
- 3. Log on with an Atriuum worker username and password.
- 4. Choose either Square or PayPal as your payment provider. If you select Square, you will be prompted to download the Square Point of Sale<sup>™</sup> app to allow you to complete transactions. You must sign into the Square app with the library's credentials. Then, return to the Book Systems Pay app.

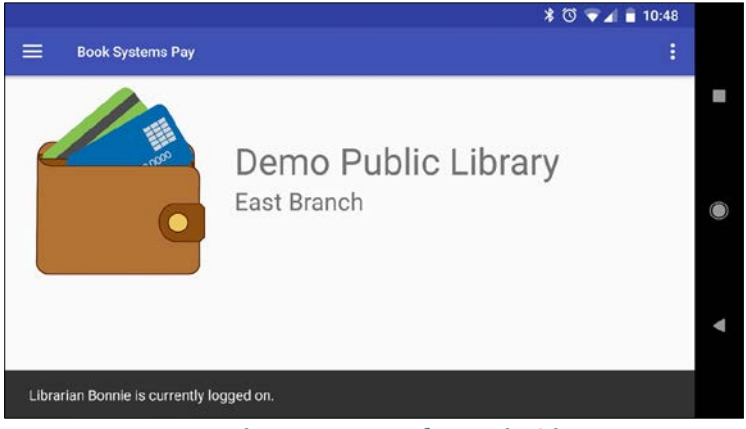

**Book Systems Pay for Android** 

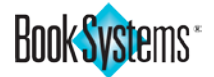

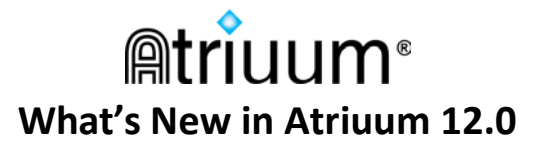

#### Accepting card payments

1. Initiate a fine payment in Atriuum on the **Pay Fines/Fees** form by using the exact payment option or by entering an amount and clicking the **Pay With Card** button. A pop-up displays telling you that Atriuum is syncing to Book Systems Pay.

| Pay Fines/Fees For P | atron Smith, Brvan   |                   |
|----------------------|----------------------|-------------------|
|                      |                      |                   |
| Patron               | Actions              | Lookup New Patron |
| Smith, Bryan (106)   | Check Out   Review   | Search Browse     |
|                      |                      |                   |
| Exact Payments       |                      |                   |
|                      |                      |                   |
| Total Amount Due:    | \$20.00              |                   |
| Pay Exactly With Ca  | ash Pay Exactly With | Card [?] Waive    |

| Partial Payments A                                                | And Payments With Change       |  |  |  |  |  |  |  |
|-------------------------------------------------------------------|--------------------------------|--|--|--|--|--|--|--|
| Cates are unit balance                                            |                                |  |  |  |  |  |  |  |
| Enter amount below to pay partial amount or when expecting change |                                |  |  |  |  |  |  |  |
| Payment Amount:                                                   | 10.00                          |  |  |  |  |  |  |  |
| Total Change Due:                                                 | \$0.00                         |  |  |  |  |  |  |  |
| Apply Change To Patro                                             | on Credit:                     |  |  |  |  |  |  |  |
| Alert:                                                            | No Goosebumps                  |  |  |  |  |  |  |  |
| Pay With Cash                                                     | Pay With Card [?] Waive Delete |  |  |  |  |  |  |  |

2. Open the Book Systems Pay app on your Apple or Android device. The payment should be ready to process. Book Systems Pay will show you a Square or PayPal interface, depending on your selected settings.

Note: You may be prompted to plug in the card reader if you have not already.

You may also need to allow the "audio" permission so that the device can access the audio port where the card reader is plugged in.

- 3. Swipe the card. Have the patron sign on the device screen.
- 4. The transaction is complete and the fine will be registered as paid in Atriuum.
- 5. Use receipt options in the app to provide the patron with a receipt via email or text, if applicable.

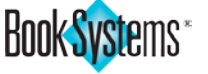

### Reporting

Enhancements were made to existing reports to provide information concerning electronic payments.

#### **Cash Drawer Statistics Report**

- 1. Click **Reports** from Atriuum's **Menu Bar**.
- 2. Under Administration, click Statistical Reports.
- 3. Click Cash Drawer Statistics.
- 4. Click the **Separate Cash/Electronic** radio button to divide statistics out to see the amounts your patrons are paying electronically (with Book Systems Pay and/or in **OPAC** using PayPal if you have that setting enabled or).

| Cash Drawer Statis     | tics : 03/01/20       | 18 to 03/30/2018     |                                              |                          |            |
|------------------------|-----------------------|----------------------|----------------------------------------------|--------------------------|------------|
|                        |                       |                      |                                              |                          |            |
|                        |                       |                      |                                              | Total Fines Received:    | 178.70     |
| Filter Criteria: Start | Total Fines Refunded: | -0.00                |                                              |                          |            |
| End D                  | ate: 03/30/20         | 18                   |                                              | Credit Used To Pay Fines | -2.00      |
|                        | 03/30/20              |                      |                                              | Credit Received:         | 0.00       |
| Generate Repor         | t Using New Filte     | Credit Refunded      | -0.00                                        |                          |            |
| Email Depart Drintak   |                       | art Depart As Taut   |                                              | oroan norandoa.          | 0.00       |
| Email Report Printal   | he version Exp        | DOIL REPORT AS TEXT  |                                              | Cook Change Over Beriev  | + 176 70   |
| Charte: None           | Remove (              | Currently Owed Colu  | mn On Printable Version                      | Cash Change Over Fello   | 1. 170.70  |
| Cilaris. None ·        |                       |                      |                                              |                          |            |
| Display Received Colun | nns As: 🔾 Com         | bine Cash/Electronic | <ul> <li>Separate Cash/Electronic</li> </ul> |                          |            |
| Cash Drawer Statis     | tics : 03/01/20       | 18 to 03/30/2018     |                                              |                          |            |
| Gasil Diawei Statis    | 103.00/01/20          | 10 10 00/00/2010     |                                              |                          |            |
|                        | Cash                  | Electronic           |                                              |                          |            |
| Item Report Class      | Payments<br>Received  | Payments<br>Received | Waived                                       | Refunded Curr            | ently Owed |
| 000 - 099              | 0.00                  | 3.00                 | 0.00                                         | 0.00                     | 84.73      |
| 100 - 199              | 10.00                 | 6.99                 | 12.50                                        | 66.99                    | 112.50     |
| 200 - 299              | 0.00                  | 23.00                | 5.00                                         | 0.00                     | 89.50      |

History Action

### **History Report**

- 1. Click **Administration** from Atriuum's **Menu Bar**.
- 2. Click **Reports**.
- 3. Under Administration, click History.
- Use the Easy Filter to limit the report. For example, you may adjust the date range or limit the History Action so you don't get unrelated information.

| listory                                                     |                    |                   |                      |                       |                |   |
|-------------------------------------------------------------|--------------------|-------------------|----------------------|-----------------------|----------------|---|
| and Desults For                                             |                    | 10.00             |                      |                       |                |   |
| istory Action equ<br>Result(s) Found.<br>visplaying Results | als "Pay"<br>1 - 5 | ,                 |                      |                       |                |   |
|                                                             | Email Report       | Printable Version | Export Report As CSV | Export Report As Text | Export Options | 1 |
| dit This Report                                             |                    |                   |                      |                       |                |   |

V Dav

|   |                     | TTUTITU I                | Duroouo | Hunne           |                                                                                                    | ACTION                   | Houon | Hunno |
|---|---------------------|--------------------------|---------|-----------------|----------------------------------------------------------------------------------------------------|--------------------------|-------|-------|
| 1 | India               | Italia,<br>Bob,          | 10224   | Smith,<br>Bryan | Fine Paid: \$0.60 Reason For Fine: Overdue. Checked in on 04/03/2018 11:06:00AM. Was due on 03/26/2018.    | 04/03/2018<br>11:06:21AM | Pay   | Scott |
| 2 | German<br>Shepherds | Kallen,<br>Stuart<br>A., | 10251   | Smith,<br>Bryan | Fine Paid: \$1.90 Reason For Fine: Overdue. Checked in on 04/03/2018 11:06:03AM. Was due on 03/07/2018.    | 04/03/2018<br>11:06:21AM | Pay   | Scott |
| 3 | Italy               | Italia,<br>Bob,          | 10225   | Smith,<br>Bryan | Fine Paid: \$0.50 Reason For Fine: Overdue. Checked in<br>on 04/03/2018 11:06:13AM. Was due on 03/27/2018. | 04/03/2018<br>11:06:21AM | Pay   | Scott |

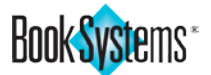

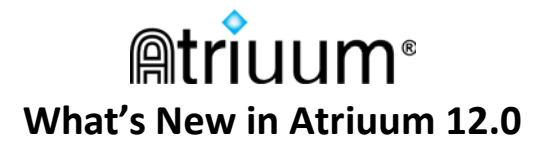

## Librista for Android

Check out the latest free mobile OPAC app for Atriuum on Android devices. You and your patrons will love this feature-packed library tool. Patrons can download Librista from either the App Store or Google Play.

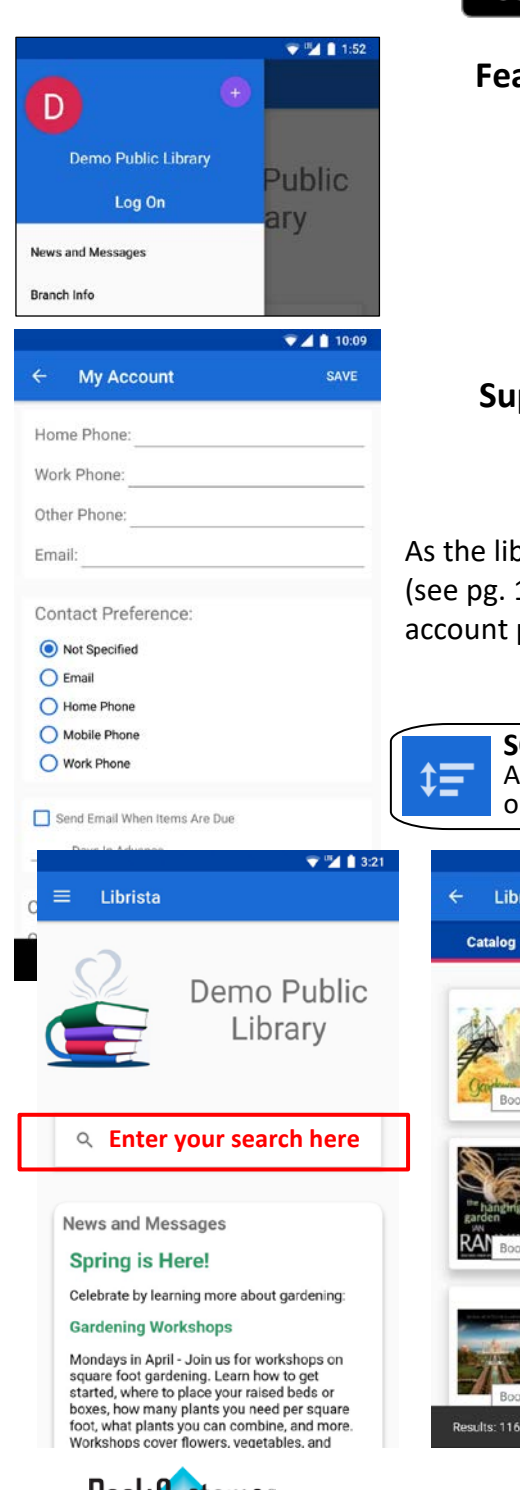

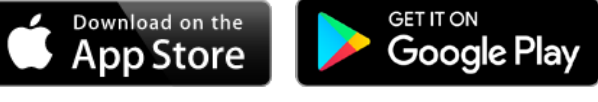

### Features:

- Find libraries closest to you
- Easily switch between libraries and users
- Create bookbags of items you enjoy
- Manage your personal account
- Reserve items
- Keep up with Community posts
- And much more!

### **Supported devices:**

- Android Smartphone
- Android Tablet
- Android PC

As the librarian, you can add a widget to your **OPAC** to promote the app (see pg. 13), but you don't need to do any additional setup. Your **OPAC** settings for account permissions, reserves, etc. carry over from Atriuum.

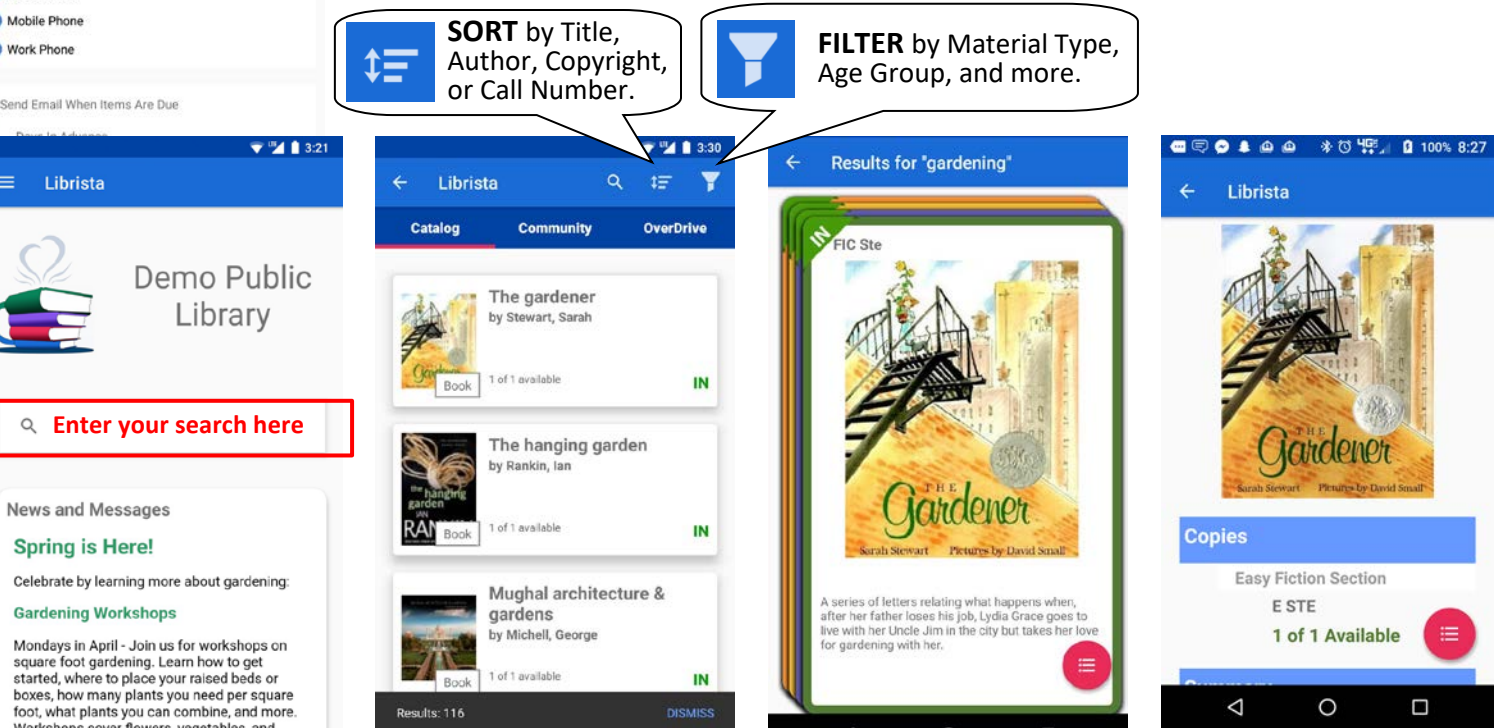

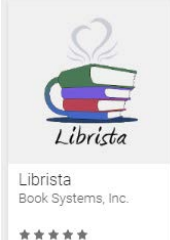

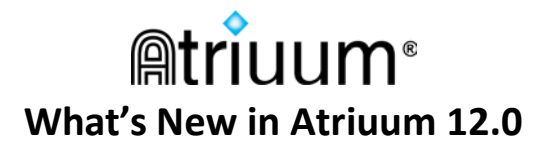

## Resources

The new features covered in this guide are also documented in Atriuum's online Help files.

Click Help from the **Menu Bar** at any time to access a context-sensitive topic with information about the form you are currently using.

Click **?** from any settings form for detailed descriptions of all available settings.

Click **Library** from the **Toolbar** to open the **Downloads** form; or you can click **Administration** from Atriuum's **Menu Bar**, and then click **Library**. Click **Downloads** to open the form to view guides and handbooks on various features.

For more information about downloading and using Book Systems apps, read the **Atriuum Mobile Apps Guide**, available on the **Downloads** form in Atriuum or on the Book Systems website at <a href="https://www.booksys.com/mobile-apps">https://www.booksys.com/mobile-apps</a>.

If you have further questions that this document or our online Help files do not answer, please call Book Systems' Technical Support Staff at (888) 289-1216 or send an email to support@booksys.com. Business hours are Monday through Friday, 7 am – 7 pm Central Standard Time.

Book Systems, the Book Systems logo, Atriuum, Librarian Desktop, Book Systems Pay, and Librista are either trademarks or registered trademarks of Book Systems, Inc. Apple and the Apple logo are trademarks of Apple Inc., registered in the U.S. and other countries. App Store is a service mark of Apple Inc. Android, Google Play, and the Google Play logo are trademarks of Google, Inc. All other products listed are trademarks or registered trademarks of their respective owners. Book Systems believes the information in this document is accurate as of its publication date. Such information is subject to change without notice and is subject to applicable technical product descriptions. Book Systems is not responsible for inadvertent errors. © 2018 Book Systems, Inc. Huntsville, AL 35816. All rights reserved

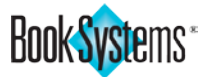